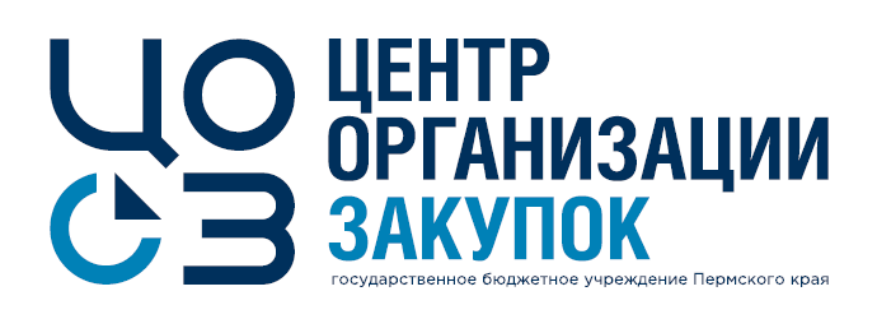

# Порядок установления сроков при планировании закупок и регистрации контрактов. Обновления РИС Закупки ПК.

Докладчик: Зарипова Анна Фаритовна,

эксперт отдела сопровождения закупок ГБУ «ЦОЗ»

2021 г.

#### Блок «График поставки»

В спецификации опубликованного лота в блоке «График поставки» содержится информация о сроках поставки товара/выполнения работ/оказания услуг.

Для заполнения графика поставки необходимо в блоке «Этапы поставки» нажать на кнопку <u>—</u> – добавить этап поставки. В открывшемся окне «Этап поставки» заполнить данные об объеме и сроках.

По закупке на единицу продукции в графике поставки указываются только данные о сроках поставки, без указания объема.

| ЭТАП ПОСТАВКИ                 |                  |  |
|-------------------------------|------------------|--|
| ФОРМАТ СРОКА ПОСТАВКИ         |                  |  |
| 🗩 АБСОЛЮТНЫЕ ДАТЫ 🔘 ОТНОСИ    | ІТЕЛЬНЫЕ ДАТЫ    |  |
| ОБЪЕМ ПОСТАВКИ*               |                  |  |
|                               |                  |  |
| ОПОСОБ УКАЗАНИЯ ДАТЫ НАЧАЛА * | ДАТА ОКОНЧАНИЯ * |  |
|                               |                  |  |

## Особенности установления сроков при создании лота

### Заполнение полей блока «График поставки»

Формат срока поставки:

- Абсолютные даты известны конкретные даты начала и окончания этапа поставки. Необходимо заполнить следующие поля:
  - Объем поставки объем поставки товара, работ или услуг на данном этапе в единицах измерения СПГЗ с точностью до 5 знаков после запятой;
  - Способ указания даты начала заполняется путем выбора значения из списка:
    - Конкретная дата начала если известна дата начала этапа;
      - Дата начала заполняется путем выбора даты из календаря;
    - <u>С момента заключения контракта</u> если дата начала этапа не известна;
  - Дата окончания заполняется путем выбора даты из календаря.

Для закупок у ед. поставщика по ч.12 ст.93 44-ФЗ отсутствует возможность указания абсолютных дат, срок поставки может быть указан только в календарных днях с момента заключения контракта.

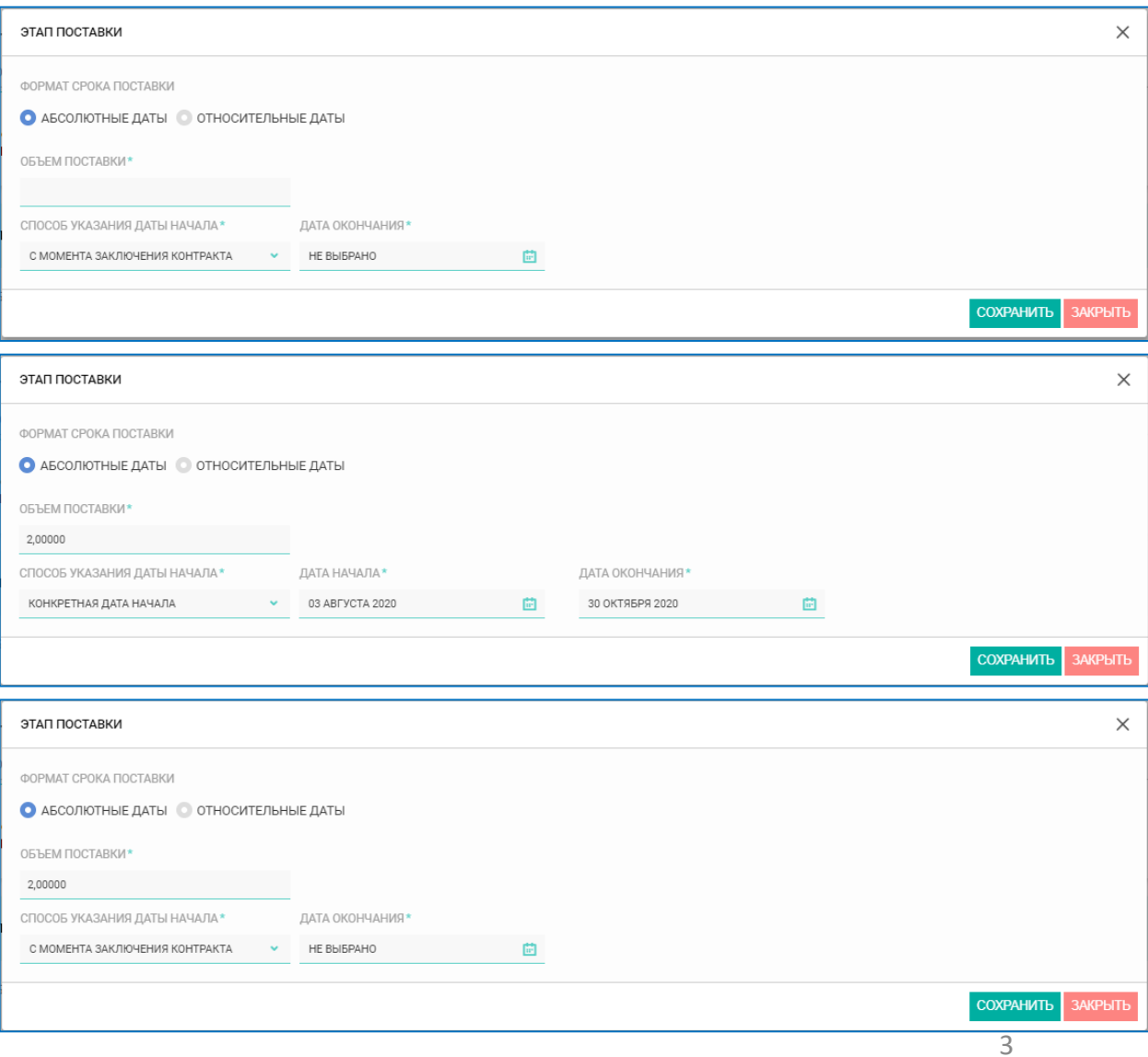

## Особенности установления сроков при создании лота

### Заполнение полей блока «График поставки»

#### Формат срока поставки:

- Относительные даты сроки начала и окончания этапа отсчитываются от момента заключения контракта / окончания предыдущего этапа. Необходимо заполнить следующие поля:
  - Объем поставки объем поставки товара, работ или услуг на данном этапе в единицах измерения СПГЗ с точностью до 5 знаков после запятой;
  - Начало этапа количество дней с момента заключения контракта и формат срока «Рабочие/Календарные дни»;
  - Окончание этапа количество дней с момента заключения контракта и формат срока «Рабочие/Календарные дни»
  - Год окончания год окончания этапа выбирается из раскрывающегося списка.
- Срок поставки количество календарных дней с момента заключения контракта с ед. поставщиком по ч.12 ст.93 44-ФЗ.

Для сохранения внесенных данных необходимо нажать на кнопку «Сохранить».

После сохранения данные отображаются в блоке «Этапы поставки» карточки «Спецификации».

В блоке предусмотрены следующие возможности:

- 1) добавление новых этапов поставки по кнопке;
- 2) удаление этапов поставки по кнопке;
- 3) редактирование данных этапа поставки по кнопке;
- 4) редактирование объема поставки в столбце «Объем поставки этапа».

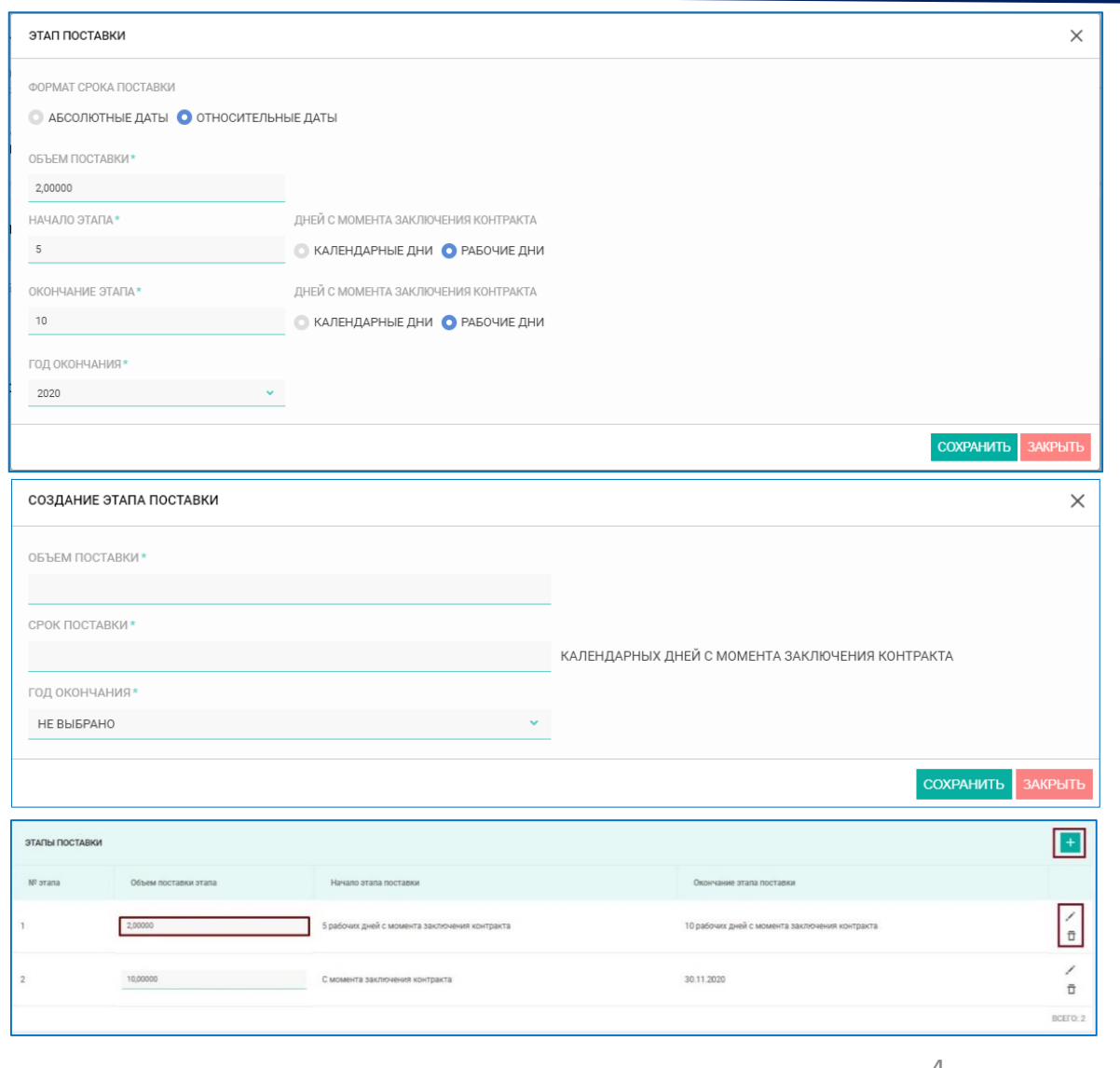

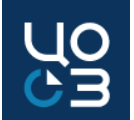

5

#### Блок «График поставки»

В блоке «График поставки» в поле «Общий объем поставки» отображается суммарный объем поставки по всем созданным этапам.

Доступно копирование графика поставки из других спецификаций лота по кнопке «Скопировать график поставки».

По нажатию на кнопку открывается окно «Скопировать график поставки», в котором с помощью чек-бокса необходимо выбрать спецификацию, из которой будет скопирован график поставки, и нажать на кнопку «Выбрать».

Блок «График поставки» будет автоматически заполнен данными выбранной спецификации.

| скопир | ОВАТЬ ГРАФИК ПОСТАВКИ                               |                   |                 |                                                                                                    | ×                                             |  |
|--------|-----------------------------------------------------|-------------------|-----------------|----------------------------------------------------------------------------------------------------|-----------------------------------------------|--|
| СПЕЦ   | ификатии                                            |                   |                 |                                                                                                    |                                               |  |
|        |                                                     |                   |                 |                                                                                                    |                                               |  |
|        | слгз                                                | Единица измерения | Цена за единицу | График поставки                                                                                                    | Метод расчета НМЦ                             |  |
| ~      | Толкатель для экстракорпорального завязывания узлов | Штука             | 15,00           | 5 дней с момента заключения контракта - 10 дней с момента заключения контракта<br>С момента заключения контракта - 30.11.2020 | Анализ цен, содержащихся в реестре контрактов |  |
|        |                                                     |                   |                 |                                                                                                    | BCEFO: 1                                      |  |
|        |                                                     |                   |                 |                                                                                                    | ВЫБРАТЬ ЗАКРЫТЬ                               |  |

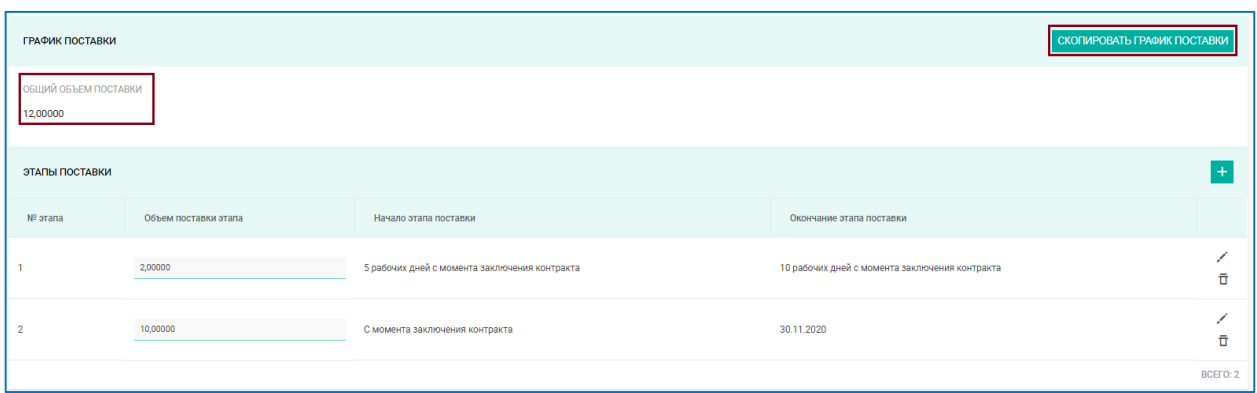

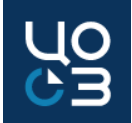

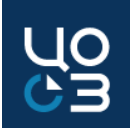

#### Блок «Сроки поставки»:

- ▶ не отображается для лотов на осуществление малых и особых закупок (в соответствии с п. 4, 5, 23, 26, 33, 42 и 44 ч.1 ст. 93 44-ФЗ);
- содержит информацию о сроках поставки, предусмотренных в проекте контракта;
- заполнение необходимо для корректного формирования шаблона проекта контракта, а также для последующего контроля сроков исполнения в карточке контракта
- ▶ становится доступным для заполнения после заполнения позиций СПГЗ в спецификациях лота.

III Если для выбранных позиций СПГЗ есть утвержденный типовой шаблон проекта контракта, то данные в блоке могут быть частично заполнены на основании шаблона и не доступны для изменения (если соответствующие настройки были сделаны в подсистеме «Библиотека типовой документации»).

| <b>ЛОТЫ —</b> ЛОТ №456147 — ОПУБЛИ                                                                                  | Н В ПЛАНЕ-ГРАФИКЕ — РЕДАКТИРОВАНИЕ                                                                                                    | Ϋ́ |
|----------------------------------------------------------------------------------------------------|----------------------------------------------------------------------------------------------------|----|
| ОБЩАЯ ИНФОРМАЦИЯ СОДЕРЖАНИЕ ЗАКУПКИ<br>ОБЕСПЕЧЕНИЕ ИСПОЛНЕНИЯ КОНТРАКТА ОБЕС<br>ОБЪЕКТЫ АДРЕСНОГО ПЕРЕЧНЯ ДОКУМЕНТЫ | ФИКАЦИИ <b>СРОКИ ПОСТАВКИ</b> СРОКИ ПОДПИСАНИЯ ДОКУМЕНТА О ПРИЕМКЕ СРОКИ ОПЛАТЫ ФИНАНСИРОВАНИЕ НМЦ. ОБЕСПЕЧЕНИЕ ЗАЯВКИ<br>ГАРАНТИЙНЫХ ОБЯЗАТЕЛЬСТВ. ПРЕИМУЩЕСТВА И ОГРАНИЧЕНИЯ ДЛЯ УЧАСТНИКОВ ЗАКУПКИ. НАЦИОНАЛЬНЫЙ РЕЖИМ. ТРЕБОВАНИЯ К УЧАСТНИКАМ ЗАКУПКИ<br>В ЗАКУПКИ. ТРЕБУЕМЫЕ ОТ УЧАСТНИКА ДОКУМЕНТЫ. |    |
| СРОКИ ПОСТАВКИ                                                                                                    |                                                                                                    |    |
| ПРЕДУСМОТРЕНЫ ЭТАПЫ ПОСТАВКИ                                                                                        | ПОСТАВКА ОСУЩЕСТВЛЯЕТСЯ ПО ЗАЯВКАМ                                                                                                    |    |
| 🔵 ДА 🔘 НЕТ                                                                                                    | ● ДА O HET                                                                                                    |    |
| ТИП СРОКА НАЧАЛА ПОСТАВКИ *                                                                                         |                                                                                                    |    |
| НЕ ВЫБРАНО                                                                                                    | v                                                                                                    |    |
| ТИП СРОКА ОКОНЧАНИЯ ПОСТАВКИ*                                                                                       |                                                                                                    |    |
| НЕ ВЫБРАНО                                                                                                    |                                                                                                    |    |

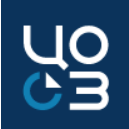

### Заполнение полей блока «Сроки поставки»:

#### Предусмотрены этапы поставки:

- «Да», если проектом контракта предусмотрены этапы поставки (в контракте есть календарный план), необходимо заполнить информацию об этапах в соответствии с календарным планом:
  - сроки начала и окончания указываются для каждого этапа отдельно.

#### Поставка осуществляется по заявкам:

 «Да», если проектом контракта предусмотрена поставка по заявкам Заказчика;

**!!!** Значение «Да» не доступно для редактирования, если в поле «Закупка на единицу продукции» блока «Содержание закупки» установлено значение «Да».

| СОДЕРЖАНИЕ ЗАКУПКИ                                                    |                     |                                                                                      |                                               |
|-----------------------------------------------------------------------|---------------------|--------------------------------------------------------------------------------------|-----------------------------------------------|
| закон-основание<br>44-ФЗ                                              | год вюджета<br>2021 | заказчик                                                                             |                                               |
| признак совместной закупки<br>акупки нет                              |                     | централизованная закутіка<br>С да О нет                                              | Энергосервисный контракт                      |
| НАИМЕНОВАНИЕ ЗАКУТКИ                                                  |                     | ЗАКУПКА МАЛОГО ОБЪЕМА<br>О ДА О НЕТ                                                  | ЗАКУПКА НА ЕДИНИЦИ ПРОДУКЦИИ<br>О ДА 🔘 НЕТ    |
| способ определения поставщика<br>открытый конкурс в электронной форме |                     | КОНТРАКТ НА ПРОВЕДЕНИЕ РАБОТ ПО СТРОИТЕЛЬСТВУ, РЕКОНСТРУКЦИИ, И<br>С ДА <b>О НЕТ</b> | ап. РЕМОНТУ, СНОСУ ОБЪЕКТА КАП. СТРОИТЕЛЬСТВА |

|                                                               |                                                                                        |                                                                                                    |                                                                                                 |                                                                               |       | _   |
|---------------------------------------------------------------|----------------------------------------------------------------------------------------|----------------------------------------------------------------------------------------------------|-------------------------------------------------------------------------------------------------|-------------------------------------------------------------------------------|-------|-----|
| <b>ЛОТЫ —</b> ЛОТ №4                                          | 56147 — ОПУБЛИКОВАН                                                                    | В ПЛАНЕ-ГРАФИКЕ — РЕДАКТИРОВ                                                                                                 | ВАНИЕ                                                                                           |                                                                               | 🖻 🖣   | ×   |
| ОБЩАЯ ИНФОРМАЦИЯ<br>ОБЕСПЕЧЕНИЕ ИСПОЛН<br>ОБЪЕКТЫ АДРЕСНОГО Г | СОДЕРЖАНИЕ ЗАКУПКИ СПЕЦИФ<br>ЕНИЯ КОНТРАКТА ОБЕСПЕЧЕНИЕ Г<br>ПЕРЕЧНЯ ДОКУМЕНТЫ УСЛОВИЯ | икации СРОКИ ПОСТАВКИ СРОКИ ПОДПИСАНИЯ<br>арантийных обязательств преимущества и<br>закупки требуемые от участника документі | Я ДОКУМЕНТА О ПРИЕМКЕ СРОКИ ОПЛАТЫ ФИНАНСИР<br>ОГРАНИЧЕНИЯ ДЛЯ УЧАСТНИКОВ ЗАКУПКИ НАЦИОНАЛ<br>Ы | РОВАНИЕ НИЦ ОБЕСПЕЧЕНИЕ ЗАЯВКИ<br>ЛЬНЫЙ РЕЖИМ ТРЕБОВАНИЯ К УЧАСТНИКАМ ЗАКУПКИ |       |     |
| СРОКИ ПОСТАВКИ                                                |                                                                                        |                                                                                                    |                                                                                                 |                                                                               |       |     |
| ПРЕДУСМОТРЕНЫ Э<br>О ДА 🛑 НЕТ                                 | ТАПЫ ПОСТАВКИ                                                                          | ПОСТАВКА ОСУЩЕСТВЛЯЕТСЯ ПО ЗАЯВКАМ                                                                                           |                                                                                                 |                                                                               |       |     |
| ЭТАПЫ ПОСТАВКИ                                                |                                                                                        |                                                                                                    |                                                                                                 |                                                                               | +     |     |
| № этапа                                                       | Объем поставки этапа                                                                   | Доля от цены контракта                                                                                                    | Начало этапа поставки                                                                           | Окончания этапа поставки                                                      |       |     |
|                                                               |                                                                                        |                                                                                                    | НИЧЕГО НЕ НАЙДЕНО                                                                               |                                                                               |       |     |
|                                                               |                                                                                        |                                                                                                    |                                                                                                 |                                                                               | BCEFO | : 0 |

| ЛОТЫ — ЛОТ №456147 — ОПУБЛИКОВАН В                                                                                                    | ПЛАНЕ-ГРАФИКЕ – РЕДАКТИРОВАНИЕ                                                                                                    | 🗈 🕤 🗙 |
|----------------------------------------------------------------------------------------------------|----------------------------------------------------------------------------------------------------|-------|
| ОБЩАЯ ИНФОРМАЦИЯ СОДЕРЖАНИЕ ЗАКУПКИ СПЕЦИФИК<br>ОБЕСПЕЧЕНИЕ ИСПОЛНЕНИЯ КОНТРАКТА ОБЕСПЕЧЕНИЕ ГАР<br>ОБЪЕКТЫ АДРЕСНОГО ПЕРЕЧНЯ ДОКУМЕНТЫ УСЛОВИЯ ЗАЛ | АЦИИ СРОКИ ПОСТАВКИ СРОКИ ПОДПИСАНИЯ ДОКУМЕНТА О ПРИЕМКЕ. СРОКИ ОПЛАТЫ ФИНАНСИРОВАНИЕ НИЦ. ОБЕСПЕЧЕНИЕ ЗАВВКИ<br>АНТИЙНЫХ ОБЯЗАТЕЛЬСТВ. ПРЕИМУЩЕСТВА И ОГРАНИЧЕНИЯ ДЛЯ УЧАСТНИКОВ ЗАКУПКИ. НАЦИОНАЛЬНЫЙ РЕЖИМ. ТРЕБОВАНИЯ К УЧАСТНИКАМ ЗАКУПКИ<br>КУПКИ. ТРЕБУЕМЫЕ ОТ УЧАСТНИКА ДОКУМЕНТЫ |       |
| СРОКИ ПОСТАВКИ                                                                                                    |                                                                                                    |       |
| ПРЕДУСМОТРЕНЫ ЭТАПЫ ПОСТАВКИ                                                                                                    | ПОСТАВКА ОСУЩЕСТВЛЯЕТСЯ ПО ЗАЯВКАМ                                                                                                    |       |
| 🔵 ДА 🗿 НЕТ                                                                                                    | ■ da 💿 het                                                                                                    |       |
| ТИП СРОКА НАЧАЛА ПОСТАВКИ *                                                                                                    |                                                                                                    |       |
| НЕ ВЫБРАНО 🗸                                                                                                    |                                                                                                    |       |
| ТИП СРОКА ОКОНЧАНИЯ ПОСТАВКИ *                                                                                                    |                                                                                                    |       |
| НЕ ВЫБРАНО 🗸                                                                                                    |                                                                                                    |       |

| СРОКИ ПОСТАВКИ                           |                                    |
|------------------------------------------|------------------------------------|
| ПРЕДУСМОТРЕНЫ ЭТАПЫ ПОСТАВКИ<br>ДА О НЕТ | ПОСТАВКА ОСУЩЕСТВЛЯЕТСЯ ПО ЗАЯВКАМ |
| ТИП СРОКА НАЧАЛА ПОСТАВКИ                |                                    |
| С ДАТЫ ЗАКЛЮЧЕНИЯ КОНТРАКТА              |                                    |
| ТИП СРОКА ОКОНЧАНИЯ ПОСТАВКИ             | ДАТА ОКОНЧАНИЯ ПОСТАВКИ            |
| ФИКСИРОВАННАЯ ДАТА                       | 20.12.2021                         |
| ФИКСИРОВАННАЯ ДАТА                       | 20.12.2021                         |

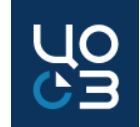

#### Заполнение полей блока «Сроки поставки»:

<u>Тип срока начала поставки</u> – заполняется путем выбора значения из списка доступных:

- С даты заключения контракта если конкретный срок начала поставки в проекте контракта <u>не указан</u>. Недоступно, если в связанном утвержденном шаблоне проекта контракта установлена обязательность указания конкретного срока начала поставки;
- Дни с даты заключения контракта если согласно проекту контракта, поставка начинается в течение определенного количества дней после заключения контракта. Дополнительные поля:
  - Количество дней срока начала поставки указывается количество дней, обязательно для заполнения;
  - Тип дней срока начала поставки рабочие / календарные, обязательно для заполнения;
- Фиксированная дата указывается, если в проекте контракта установлена конкретная дата начала поставки. Доступно поле:
  - Дата начала поставки указывается дата путем выбора из календаря. Поле обязательно для заполнения.

| СРОКИ ПОСТАВКИ                                                                                                    |                                               |                          |
|----------------------------------------------------------------------------------------------------|-----------------------------------------------|--------------------------|
| ПРЕДУСМОТРЕНЫ ЭТАПЫ ПОСТАВКИ                                                                                                    |                                               | СЯ ПО ЗАЯВКАМ            |
| ДА О НЕТ     ТИП СРОКА НАЧАЛА ПОСТАВКИ*     С ДАТЫ ЗАКЛЮЧЕНИЯ КОНТРАКТА     ТИП СРОКА ОКОНЧАНИЯ ПОСТАВКИ*     ФИКСИРОВАННАЯ ДАТА | ДАТА ОКОНЧАНИЯ ПОСТАВК<br>30.11.2021          | N *                      |
| СРОКИ ПОСТАВКИ<br>ПРЕДУСМОТРЕНЫ ЭТАПЫ ПОСТАВКИ<br>ДА О НЕТ                                                                       | ПОСТАВКА ОСУЩЕСТВЛЯЕТСЯ ПО ЗАЯВКАМ<br>ДА ОНЕТ |                          |
| ТИП СРОКА НАЧАЛА ПОСТАВКИ *<br>ДНИ С ДАТЫ ЗАКЛЮЧЕНИЯ КОНТРАКТА 🗸                                                                 | КОЛИЧЕСТВО ДНЕЙ *                             | ТИП ДНЕЙ *<br>НЕ ВЫБРАНО |
| ТИП СРОКА ОКОНЧАНИЯ ПОСТАВКИ*<br>ФИКСИРОВАННАЯ ДАТА                                                                              | ДАТА ОКОНЧАНИЯ ПОСТАВКИ*<br>30.11.2021        | КАЛЕНДАРНЫЕ<br>РАБОЧИЕ   |
| СРОКИ ПОСТАВКИ                                                                                                    |                                               |                          |
| ПРЕДУСМОТРЕНЫ ЭТАПЫ ПОСТАВКИ                                                                                                    | ПОСТАВКА ОСУЩЕСТВЛЯЕТСЯ ПО ЗАЯВКАМ            |                          |
| ТИП СРОКА НАЧАЛА ПОСТАВКИ *<br>ФИКСИРОВАННАЯ ДАТА                                                                                | ДАТА НАЧАЛА ПОСТАВКИ *<br>• НЕ УКАЗАНО 💼      |                          |
| ТИП СРОКА ОКОНЧАНИЯ ПОСТАВКИ*<br>ФИКСИРОВАННАЯ ДАТА                                                                              | ДАТА ОКОНЧАНИЯ ПОСТАВКИ*<br>• 30.11.2021      | 1                        |

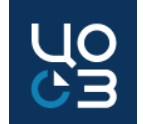

#### Заполнение полей блока «Сроки поставки»:

<u>Тип срока окончания поставки</u> – заполняется путем выбора значения из списка доступных:

- Дни с даты начала поставки если согласно проекту контракта, поставка осуществляется в течение определенного количества дней после начала поставки (заключения контракта). Дополнительные поля:
  - Количество дней срока окончания поставки указывается количество дней, обязательно для заполнения.
  - Тип дней срока окончания поставки рабочие / календарные, обязательно для заполнения.
- Фиксированная дата если в проекте контракта установлена конкретная дата окончания поставки:
  - Дата окончания поставки выбирается из календаря, обязательно для заполнения.
- Поставка не позднее фиксированной даты если в проекте контракта установлена максимальная дата окончания поставки. При выборе данного значения для заполнения становится доступно поле:
  - Дата окончания поставки выбирается из календаря, обязательно для заполнения.
- Дни с даты подписания заявки если поставка осуществляется по заявкам. При выборе доступны следующие дополнительные поля:
  - Количество дней срока окончания поставки указывается количество дней. Поле обязательно для заполнения.
  - Тип дней срока окончания поставки указывается тип дней рабочие / календарные – путем выбора из списка. Поле обязательно для заполнения.

| СРОКИ ПОСТАВКИ                                                                                                    |                   |                                                                                      |                         |                                              |                          |                                              |    |
|----------------------------------------------------------------------------------------------------|-------------------|--------------------------------------------------------------------------------------|-------------------------|----------------------------------------------|--------------------------|----------------------------------------------|----|
| ПРЕДУСМОТРЕНЫ ЭТАПЫ ПОСТАВКИ<br>ДА • НЕТ<br>ТИП СРОКА НАЧАЛА ПОСТАВКИ*<br>ФИКСИРОВАННАЯ ДАТА<br>ТИП СРОКА ОКОНЧАНИЯ ПОСТАВКИ* | ~                 | ПОСТАВКА ОСУЩЕСТ<br>ДА О НЕТ<br>ДАТА НАЧАЛА ПОСТА<br>НЕ УКАЗАНО<br>КОЛИЧЕСТВО ДНЕЙ * | ВЛЯЕТСЯ ПО ЗА<br>АВКИ * | ARBKAM                                       | ТИП ДНЕЙ *               |                                              |    |
| ДНИ С ДАТЫ НАЧАЛА ПОСТАВКИ                                                                                                    | ~                 |                                                                                      |                         |                                              | НЕ ВЫБРАНО               | ~                                            | -  |
| СРОКИ ПОСТАВКИ                                                                                                    |                   |                                                                                      |                         |                                              |                          |                                              |    |
| ПРЕДУСМОТРЕНЫ ЭТАЛЫ ПОСТАВКИ                                                                                                  | ПОСТАВН           | КА ОСУЩЕСТВЛЯЕТСЯ ПО                                                                 | ЗАЯВКАМ                 |                                              |                          |                                              |    |
| ТИП СРОКА НАЧАЛА ПОСТАВКИ *                                                                                                   | ДАТА НА<br>НЕ УКА | ЧАЛА ПОСТАВКИ *                                                                      | сроки пос               | ТАВКИ                                        |                          |                                              |    |
| ТИП СРОКА ОКОНЧАНИЯ ПОСТАВКИ *<br>ФИКСИРОВАННАЯ ДАТА                                                                          | ДАТА ОК<br>НЕ УКА | ОНЧАНИЯ ПОСТАВКИ*<br>ЗАНО                                                            | ПРЕДУСМОТ<br>ДА 💽 Н     | РЕНЫ ЭТАПЫ ПОСТАВКИ<br><b>НЕТ</b>            |                          | ПОСТАВКА ОСУЩЕСТВЛЯЕТСЯ ПО ЗАЯВКА<br>ДА ОНЕТ | AM |
|                                                                                                    |                   |                                                                                      | ТИП СРОКА Н<br>ФИКСИРОВ | НАЧАЛА ПОСТАВКИ*                             | ~                        | ДАТА НАЧАЛА ПОСТАВКИ *<br>НЕ УКАЗАНО         | đ  |
|                                                                                                    |                   |                                                                                      | ТИП СРОКА (<br>ПОСТАВКА | ОКОНЧАНИЯ ПОСТАВКИ *<br>НЕ ПОЗДНЕЕ ФИКСИРОВА | нной даты 🛛 🗸            | ДАТА ОКОНЧАНИЯ ПОСТАВКИ *<br>НЕ УКАЗАНО 🗮    | 5  |
| СРОКИ ПОСТАВКИ                                                                                                    |                   |                                                                                      |                         |                                              |                          |                                              |    |
| ПРЕДУСМОТРЕНЫ ЭТАПЫ ПОСТАВКИ                                                                                                  |                   | ПОСТАВКА ОСУЩЕСТ                                                                     | ВЛЯЕТСЯ ПО ЗА           | ARBKAM                                       |                          |                                              |    |
| ТИП СРОКА НАЧАЛА ПОСТАВКИ *<br>ФИКСИРОВАННАЯ ДАТА                                                                             | ~                 | ДАТА НАЧАЛА ПОСТА<br>НЕ УКАЗАНО                                                      | АВКИ*                   |                                              |                          |                                              |    |
| ТИП СРОКА ОКОНЧАНИЯ ПОСТАВКИ *<br>ДНИ С ДАТЫ ПОДПИСАНИЯ ЗАЯВКИ                                                                | ~                 | КОЛИЧЕСТВО ДНЕЙ*                                                                     |                         |                                              | ТИП ДНЕЙ *<br>НЕ ВЫБРАНО |                                              | ~  |

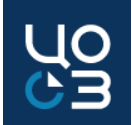

#### Заполнение полей блока «Сроки поставки»:

Блок заполняется автоматически, в соответствии с данными, указанными в типовом шаблоне проекта контракта, если соответствующий блок был заполнен в подсистеме «Библиотека типовой документации»:

- при первой публикации лота в плане-графике,
- при первом заполнении спецификаций (в случае публикации лота только с КПГЗ).

В случае, если **шаблон контракта** в подсистеме «Библиотека типовой документации» **был изменен**, при редактировании спецификаций лота, обновляются условия доступности полей, в соответствии с настройками актуального типового проекта контракта, в результате чего **ранее доступные для редактирования поля могут быть заблокированы** для изменения.

По действиям в лоте «Создать закупку», «Подать заявку на экспертизу НМЦ» и «Подать заявку на МРГ» производится **проверка данных**, указанных в блоке «Сроки поставки» с соответствующими настройками типового проекта контракта.

В случае обнаружения несоответствия данных в лоте настройкам типового проекта контракта будет отображено сообщение об ошибке, при возникновении данного вида ошибки по действию «Обновить сроки из шаблона» в блоке «Сроки поставки» будут актуализированы данные в соответствии с актуальными настройками типового шаблона проекта контракта, после обновления данных необходимо проверить корректность заполнения блока.

| ошибка ×                                                                                                    | СРОКИ ПОСТАВКИ                                                                                           | Hac  | тройки в шаблоне контракта                        |  |
|----------------------------------------------------------------------------------------------------|----------------------------------------------------------------------------------------------------|------|---------------------------------------------------|--|
| В соответствии с утвержденным шаблоном контракта в поле «Тип срока<br>окончания поставки» должно быть выбрано значение «Дни с даты начала<br>поставки» | ОБЯЗАТЕЛЬНО УКАЗАНИЕ СРОКА НАЧАЛА ПОСТАВКИ<br>ДА О НЕТ<br>СРОКИ ОКОНЧАНИЯ ПОСТАВКИ УСТАНОВЛЕНЫ В ШАБЛОНЕ | That | ТИП СРОКА ОКОНЧАНИЯ ПОСТАВКИ УСТАНОВЛЕН В ШАБЛОНЕ |  |
| ОБНОВИТЬ СРОКИ ИЗ ШАБЛОНА ЗАКРЫТЬ                                                                                                    | ОДА 🛑 НЕТ                                                                                                |      | 🔵 ДА 🔘 НЕТ                                        |  |

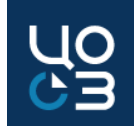

## Заполнение полей блока «Этапы поставки»:

Если в блоке «Сроки поставки» в поле «Предусмотрены этапы поставки» установлено значение «Да», то для заполнения доступен блок «Этапы поставки»:

• указывается информация об этапах исполнения, предусмотренных календарным планом контракта.

На основе данных блока может быть автоматически сформировано приложение к контракту – календарный план, если соответствующие настройки были сделаны в подсистеме «Библиотека типовой документации».

| СРОКИ ПОСТАВК               | И                    |                                    |                             |                          |                               |                         |   |                   |
|-----------------------------|----------------------|------------------------------------|-----------------------------|--------------------------|-------------------------------|-------------------------|---|-------------------|
| ПРЕДУСМОТРЕНЫ<br>О ДА — НЕТ | ЭТАПЫ ПОСТАВКИ       | ПОСТАВКА ОСУЩЕСТВЛЯЕТСЯ ПО ЗАЯВКАМ |                             |                          |                               |                         |   |                   |
| ЭТАПЫ ПОСТАВК               | и                    |                                    |                             |                          | <b></b>                       |                         |   |                   |
| № этапа                     | Объем поставки этапа | Доля от цены контракта             | Начало этапа поставки       | Окончания этапа поставки |                               |                         |   |                   |
| 1                           |                      | 30%                                | С даты заключения Контракта | 04.12.2020               |                               |                         |   |                   |
|                             |                      |                                    |                             | 1                        | СОЗДАНИЕ ЭТАПА ПОСТАВКИ       |                         |   | ×                 |
|                             |                      |                                    |                             |                          | ТИП ОБЪЕМА ПО ЭТАПУ*          | ДОЛЯ ОТ ЦЕНЫ КОНТРАКТА* |   |                   |
|                             |                      |                                    |                             |                          | ДОЛЯ ОТ ЦЕНЫ КОНТРАКТА,% 🔹 👻  | 30,00                   |   |                   |
|                             |                      |                                    |                             |                          | ТИП СРОКА НАЧАЛА ПОСТАВКИ *   |                         |   |                   |
| Г                           | Іо нажаті            | ию на кнопку                       | открывае:                   | тся                      | С ДАТЫ ЗАКЛЮЧЕНИЯ КОНТРАКТА 💙 |                         |   |                   |
|                             |                      |                                    |                             |                          | ТИП СРОКА ОКОНЧАНИЯ ЭТАПА*    | ДАТА ОКОНЧАНИЯ ЭТАПА*   |   |                   |
| C                           |                      | здание этапа                       | поставки»                   |                          | ФИКСИРОВАННАЯ ДАТА 👻          | 04.12.2020              | Ē |                   |
|                             |                      |                                    |                             |                          |                               |                         |   | СОХРАНИТЬ ЗАКРЫТЬ |

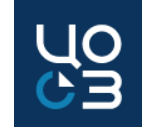

### Заполнение полей блока «Этапы поставки»:

<u>Тип объема по этапу</u> – заполняется путем выбора из списка в соответствии с тем, каким образом объем поставки по этапу указан в календарном плане проекта контракта:

- Доля от цены контракта, % при выборе данного значения в автоматически формируемом календарном плане будет предусмотрен столбец «Доля от цены контракта, %» и для заполнения становится доступно поле:
  - Доля от цены контракта обязательно для заполнения.
- Объем поставки в единицах измерения при выборе данного значения в автоматически формируемом календарном плане будет предусмотрен столбец «Объем поставки» и для заполнения становится доступно поле:
  - Объем поставки указывается объем поставки в единицах измерения СПГЗ, обязательно для заполнения.
- Сумма этапа, руб. при выборе данного значения в автоматически формируемом календарном плане будет предусмотрен столбец «Сумма этапа, руб.». На этапе публикации извещения о закупке столбец будет пустой.

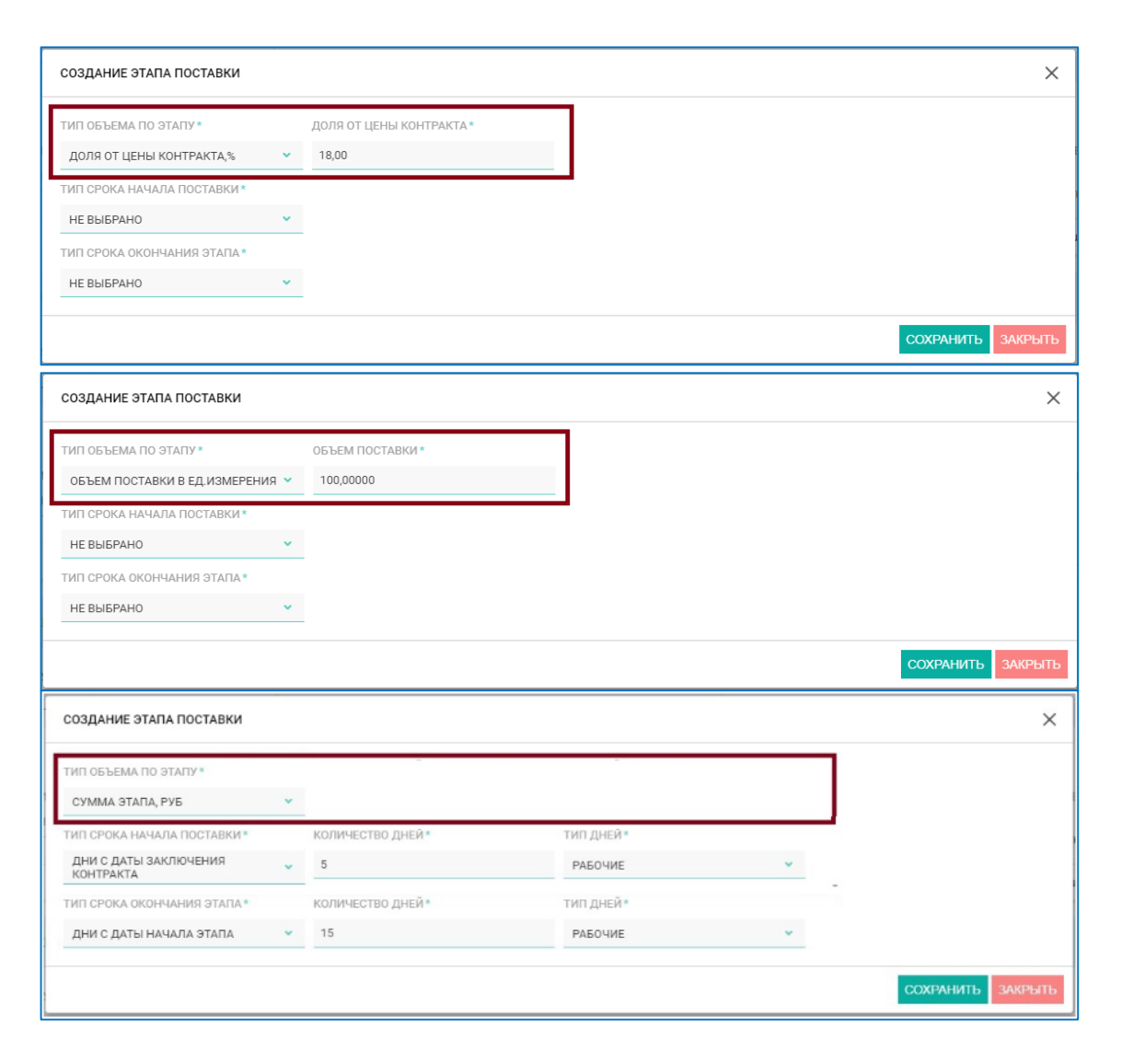

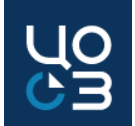

### Заполнение полей блока «Этапы поставки»:

<u>Тип срока начала этапа</u> – заполняется путем выбора из списка:

- С даты заключения контракта если конкретный срок начала этапа в проекте контракта не указан;
- Дни с даты заключения контракта начало этапа осуществляется в течение определенного количества дней после заключения контракта. При выборе доступны поля:
  - Количество дней обязательно для заполнения.
  - > Тип дней рабочие / календарные, обязательно для заполнения.
- Фиксированная дата в календарном плане установлена конкретная дата начала этапа. При выборе доступно поле:
  - Э Дата начала этапа выбирается из календаря, обязательно для заполнения.
- С даты окончания предшествующего этапа исполнение этапа начинается после окончания предшествующего этапа. При выборе доступно поле:
  - Номер предшествующего этапа номер этапа, с даты окончания которого начинается исполнение текущего этапа, обязательно для заполнения.
- Дни с даты окончания предшествующего этапа если исполнение этапа начинается в течение определенного количества дней после окончания предшествующего. При выборе доступны поля:
  - Количество дней обязательно для заполнения.
  - Тип дней рабочие / календарные, обязательно для заполнения.
  - Номер предшествующего этапа номер этапа, с даты окончания которого начинается исполнение текущего этапа, обязательно для заполнения.

| СОЗДАНИЕ ЭТАПА ПОСТАВКИ                                                                                                    |             |                                                                                                   |                      |             | >                                                       |
|----------------------------------------------------------------------------------------------------|-------------|---------------------------------------------------------------------------------------------------|----------------------|-------------|---------------------------------------------------------|
| ТИП ОБЪЕМА ПО ЭТАПУ*                                                                                                    |             |                                                                                                   |                      |             |                                                         |
| СУММА ЭТАПА, РУБ                                                                                                    | ~           |                                                                                                   |                      |             |                                                         |
| ТИП СРОКА НАЧАЛА ПОСТАВКИ*                                                                                                    |             | КОЛИЧЕСТВО ДНЕЙ*                                                                                  | ТИП ДНЕЙ*            |             |                                                         |
| ДНИ С ДАТЫ ЗАКЛЮЧЕНИЯ<br>КОНТРАКТА                                                                                                    | ~           | 5                                                                                                 | РАБОЧИЕ              | ×           |                                                         |
| ТИП СРОКА ОКОНЧАНИЯ ЭТАПА*                                                                                                    |             | КОЛИЧЕСТВО ДНЕЙ*                                                                                  | ТИП ДНЕЙ*            |             |                                                         |
| ДНИ С ДАТЫ НАЧАЛА ЭТАПА                                                                                                    | *           | 15                                                                                                | РАБОЧИЕ              | ~           |                                                         |
|                                                                                                    |             |                                                                                                   |                      |             | СОХРАНИТЬ ЗАКРЫТ                                        |
| СОЗДАНИЕ ЭТАПА ПОСТАВКИ                                                                                                    |             |                                                                                                   |                      |             | >                                                       |
| ТИП ОБЪЕМА ПО ЭТАПУ*                                                                                                    |             |                                                                                                   |                      |             |                                                         |
| СУММА ЭТАПА, РУБ                                                                                                    | *           |                                                                                                   |                      |             |                                                         |
| ТИП СРОКА НАЧАЛА ПОСТАВКИ*                                                                                                    |             | ДАТА НАЧАЛА ЭТАПА *                                                                               |                      |             |                                                         |
| ФИКСИРОВАННАЯ ДАТА                                                                                                    | ~           | 26.11.2020                                                                                        | <b>É</b>             |             |                                                         |
|                                                                                                    |             | ДАТА ОКОНЧАНИЯ ЭТАПА*                                                                             |                      |             |                                                         |
| ТИП СРОКА ОКОНЧАНИЯ ЭТАПА*                                                                                                    |             |                                                                                                   |                      |             |                                                         |
| ТИП СРОКА ОКОНЧАНИЯ ЭТАЛА*<br>ФИКСИРОВАННАЯ ДАТА                                                                                                    | ~           | 04.12.2020                                                                                        | Ē                    |             | СОХРАНИТЬ ЗАКРЫТ                                        |
| тип срока окончания этапа*<br>Фиксированная дата<br>Создание этапа Поставки                                                                                                    | ~           | 04.12.2020                                                                                        |                      |             | Сохранить закрыт                                        |
| тип срока окончания этапа*<br>Фиксированная дата<br>Создание этапа поставки<br>гип объема по этапу*                                                                                                    | ~           | 04.12.2020                                                                                        | <u></u>              |             | СОХРАНИТЬ ЗАКРЫТ                                        |
| тип срока окончания этапа*<br>Фиксированная дата<br>Создание этапа поставки<br>гип объема по этапу*<br>сумма этапа, руб                                                                                                    | ~           | 04.12.2020                                                                                        | <u> </u>             |             | СОХРАНИТЬ ЗАКРЫТ                                        |
| тип срока окончания этапа*<br>ФИКСИРОВАННАЯ ДАТА<br>СОЗДАНИЕ ЭТАПА ПОСТАВКИ<br>ГИП ОБЪЕМА ПО ЭТАПУ*<br>СУММА ЭТАПА, РУБ<br>ГИП СРОКА НАЧАЛА ЭТАПА*                                                                                                    | •           | 04.12.2020<br>Номер предшествующего этапа*                                                        |                      |             | СОХРАНИТЬ ЗАКРЫТ                                        |
| тип срока окончания этапа*<br>ФИКСИРОВАННАЯ ДАТА<br>СОЗДАНИЕ ЭТАПА ПОСТАВКИ<br>ГИП ОБЪЕМА ПО ЭТАПУ*<br>СУММА ЭТАПА, РУБ<br>ТИП СРОКА НАЧАЛА ЭТАПА*<br>С ДАТЫ ОКОКА НАЧАЛА ЭТАПА*<br>С ДАТЫ ОКОКА НАЧИЯ                                                                                                    | *<br>*      | 04.12.2020<br>HOMEP ПРЕДШЕСТВУЮЩЕГО ЗТАПА*<br>0                                                   |                      |             | СОХРАНИТЬ ЗАКРЫТ                                        |
| тип срока окончания этапа*<br>ФИКСИРОВАННАЯ ДАТА<br>СОЗДАНИЕ ЭТАПА ПОСТАВКИ<br>СОЗДАНИЕ ЭТАПА ПОСТАВКИ<br>ГИП ОБЪЕМА ПО ЭТАПУ*<br>СУММА ЭТАПА, РУБ<br>ТИП СРОКА НАЧАЛА ЭТАПА*<br>С ДАТЫ ОКОНЧАНИЯ<br>ПРЕДШЕСТВУЮЩЕГО ЭТАПА<br>ГИП СРОКА ОКОНЧАНИЯ ЭТАПА*                                                                  | •           | 04.12.2020<br>Номер предшествующего этапа*<br>0                                                   |                      |             | СОХРАНИТЬ ЗАКРЫТ                                        |
| тип срока окончания этапа*<br>Фиксированная дата<br>Создание этапа поставки<br>гип объема по этапу*<br>сумма этапа, руб<br>тип срока начала этапа*<br>с даты окончания<br>предшествующего этапа<br>гип срока окончания этапа*<br>не выбрано                                                                               | •<br>•      | 04.12.2020<br>Номер предшествующего этапа*<br>0                                                   |                      |             | COXPAHI/TI- 3AKPLIT                                     |
| тип срока окончания этапа*<br>ФИКСИРОВАННАЯ ДАТА<br>СОЗДАНИЕ ЭТАПА ПОСТАВКИ<br>СОЗДАНИЕ ЭТАПА ПОСТАВКИ<br>ГИП ОБЪЕМА ПО ЭТАПУ*<br>СУММА ЭТАПА, РУБ<br>ИП СРОКА НАЧАЛА ЭТАПА*<br>С ДАТЫ ОКОНЧАНИЯ<br>ПРЕДШЕСТВУЮЩЕГО ЭТАПА<br>ГИП СРОКА ОКОНЧАНИЯ ЭТАПА*<br>НЕ ВЫБРАНО                                                     | ×<br>•<br>• | 04.12.2020<br>номер предшествующего этапа*<br>0                                                   |                      |             | СОХРАНИТЬ ЗАКРЫТ                                        |
| ТИП СРОКА ОКОНЧАНИЯ ЭТАПА*<br>ФИКСИРОВАННАЯ ДАТА<br>СОЗДАНИЕ ЭТАПА ПОСТАВКИ<br>ГИП ОБЪЕМА ПО ЭТАПУ*<br>СУММА ЭТАПА, РУБ<br>ТИП СРОКА НАЧАЛА ЭТАПА*<br>ПРЕДШЕСТВУЮЩЕГО ЭТАПА<br>ПРЕДШЕСТВУЮЩЕГО ЭТАПА*<br>НЕ ВЫБРАНО                                                                                                    | •           | 04.12.2020<br>HOMEP ПРЕДШЕСТВУЮЩЕГО ЭТАПА*<br>0                                                   |                      |             | СОХРАНИТЬ ЗАКРЫТ<br>СОХРАНИТЬ ЗАКРЫТ<br>СОХРАНИТЬ ЗАКРЫ |
| ТИП СРОКА ОКОНЧАНИЯ ЭТАПА*<br>ФИКСИРОВАННАЯ ДАТА<br>СОЗДАНИЕ ЭТАПА ПОСТАВКИ<br>ТИП ОБЪЕМА ПО ЭТАПУ*<br>СУММА ЭТАПА, РУБ<br>СИП СРОКА НАЧАЛА ЭТАПА*<br>С ДАТЫ ОКОНЧАНИЯ<br>ПРЕДШЕСТВУЮЩЕГО ЭТАПА<br>ПРЕ ВЫБРАНО<br>СОЗДАНИЕ ЭТАПА ПОСТАВКИ<br>ТИП ОБЪЕМА ПО ЭТАПУ*                                                         | ×<br>×<br>× | 04.12.2020<br>Номер предшествующего этапа*<br>0                                                   |                      |             | СОХРАНИТЬ ЗАКРЫТ                                        |
| тип СРОКА ОКОНЧАНИЯ ЭТАПА*<br>ФИКСИРОВАННАЯ ДАТА<br>СОЗДАНИЕ ЭТАПА ПОСТАВКИ<br>ГИП ОБЪЕМА ПО ЭТАПУ*<br>СУММА ЭТАПА, РУБ<br>ГИП СРОКА НАЧАЛА ЭТАПА*<br>С ДАТЫ ОКОНЧАНИЯ ЭТАПА*<br>НЕ ВЫБРАНО<br>СОЗДАНИЕ ЭТАПА ПОСТАВКИ<br>ГИП ОБЪЕМА ПО ЭТАПУ*<br>СУММА ЭТАПА, РУБ                                                        | ×<br>×<br>× | 04.12.2020<br>HOMEP ПРЕДШЕСТВУЮЩЕГО 3ТАГГА*<br>0                                                  |                      |             | СОХРАНИТЬ ЗАКРЫТ                                        |
| тип СРОКА ОКОНЧАНИЯ ЭТАПА*<br>ФИКСИРОВАННАЯ ДАТА<br>СОЗДАНИЕ ЭТАПА ПОСТАВКИ<br>ГИП ОБЪЕМА ПО ЭТАПУ*<br>СУММА ЭТАПА, РУБ<br>ГИП СРОКА НАЧАЛА ЭТАПА*<br>НЕ ВЫБРАНО<br>СОЗДАНИЕ ЭТАПА ПОСТАВКИ<br>ТИП ОБЪЕМА ПО ЭТАПУ*<br>СУММА ЭТАПА, РУБ                                                                                   | ×<br>×<br>× | 04.12.2020<br>НОМЕР ПРЕДШЕСТВУЮЩЕГО ЗТАПА*<br>0                                                   | тип дней*            | HOME        | СОХРАНИТЬ ЗАКРЫТ                                        |
| тип СРОКА ОКОНЧАНИЯ ЭТАПА*<br>ФИКСИРОВАННАЯ ДАТА<br>ОИКСИРОВАННАЯ ДАТА<br>СОЗДАНИЕ ЭТАПА ПОСТАВКИ<br>ТИП ОБЪЕМА ПО ЭТАПУ*<br>СУММА ЭТАПА, РУБ<br>ТИП СРОКА НАЧАЛА ЭТАПА*<br>НЕ ВЫБРАНО<br>СОЗДАНИЕ ЭТАПА ПОСТАВКИ<br>ТИП ОБЪЕМА ПО ЭТАПУ*<br>СУММА ЭТАПА, РУБ<br>ТИП СРОКА НАЧАЛА ПОСТАВКИ*<br>ДНИ С ДАТЫ ОКОНЧАНИЯ       |             | 04.12.2020<br>НОМЕР ПРЕДШЕСТВУЮЩЕГО ЗТАЛА*<br>0<br>КОЛИЧЕСТВО ДНЕЙ*<br>5                          | ТИП ДНЕЙ*<br>РАБОЧИЕ | номе<br>v 1 | СОХРАНИТЬ ЗАКРЫТ                                        |
| ТИП СРОКА ОКОНЧАНИЯ ЗТАПА*<br>ФИКСИРОВАННАЯ ДАТА<br>ОИКСИРОВАННАЯ ДАТА<br>СОЗДАНИЕ ЭТАПА ПОСТАВКИ<br>ГИП ОБЪЕМА ПО ЗТАПУ*<br>СУММА ЗТАПА, РУБ<br>ТИП СРОКА НАЧАЛА ЭТАПА*<br>НЕ ВЫБРАНО<br>СОЗДАНИЕ ЭТАПА ПОСТАВКИ<br>ТИП ОБЪЕМА ПО ЗТАПУ*<br>СУММА ЭТАПА, РУБ<br>ТИП СРОКА НАЧАЛА ПОСТАВКИ*<br>ДНИ СДАТЫ ОКОНЧАНИЯ ЭТАПА* |             | 04.12.2020<br>НОМЕР ПРЕДШЕСТВУЮЩЕГО ЭТАПА*<br>0<br>количество дией*<br>5<br>Дата окончания этапа* | ТИП ДНЕЙ*<br>РАБОЧИЕ | +OME        | COXPAHIITE 3AKPEIT                                      |

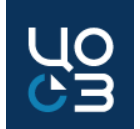

## Заполнение полей блока «Этапы поставки»:

Тип срока окончания этапа – заполняется путем выбора из списка:

- Дни с даты начала этапа исполнение этапа осуществляется в течение определенного количества дней. При выборе доступны поля:
  - > Количество дней обязательно для заполнения.
  - Тип дней рабочие / календарные, обязательно для заполнения.
- Фиксированная дата в календарном плане установлена конкретная дата окончания этапа. При выборе доступно поле:
  - Дата окончания этапа выбирается из календаря, обязательно для заполнения.
- Поставка не позднее фиксированной даты указывается, если в календарном плане установлена максимальная дата окончания этапа. При выборе доступно поле:
  - Дата окончания этапа выбирается из календаря, обязательно для заполнения.

| СОЗДАНИЕ ЭТАПА ПОСТАВКИ            |   |                  |           |     |  |
|------------------------------------|---|------------------|-----------|-----|--|
| ТИП ОБЪЕМА ПО ЭТАПУ*               |   |                  |           |     |  |
| СУММА ЭТАПА, РУБ                   | ~ |                  |           |     |  |
| ТИП СРОКА НАЧАЛА ПОСТАВКИ*         |   | количество дней* | тип дней∗ |     |  |
| ДНИ С ДАТЫ ЗАКЛЮЧЕНИЯ<br>КОНТРАКТА | ~ | 5                | РАБОЧИЕ   | ~   |  |
| ГИП СРОКА ОКОНЧАНИЯ ЭТАПА*         |   | количество дней* | ТИП ДНЕЙ* |     |  |
| ДНИ С ДАТЫ НАЧАЛА ЭТАПА            | ~ | 15               | РАБОЧИЕ   | × . |  |

| СОЗДАНИЕ ЭТАПА ПОСТАВКИ                                                                                                    |                                                    |                                                                |   |                           |   | ×                                                |
|----------------------------------------------------------------------------------------------------|----------------------------------------------------|----------------------------------------------------------------|---|---------------------------|---|--------------------------------------------------|
| ТИП ОБЪЕМА ПО ЭТАПУ *                                                                                                    | ~                                                  |                                                                |   |                           |   |                                                  |
| ТИП СРОКА НАЧАЛА ПОСТАВКИ *                                                                                                    |                                                    | количество дней*                                               |   | тип дней *                |   | НОМЕР ПРЕДШЕСТВУЮЩЕГО ЭТАПА*                     |
| ДНИ С ДАТЫ ОКОНЧАНИЯ<br>ПРЕДШЕСТВУЮЩЕГО ЭТАПА                                                                                                    | *                                                  | 5                                                              |   | РАБОЧИЕ                   | ~ | 1                                                |
| ТИП СРОКА ОКОНЧАНИЯ ЭТАПА*                                                                                                    |                                                    | ДАТА ОКОНЧАНИЯ ЭТАПА*                                          |   |                           |   |                                                  |
| ФИКСИРОВАННАЯ ДАТА                                                                                                    | ~                                                  | 04.12.2020                                                     | Ē |                           |   |                                                  |
|                                                                                                    |                                                    |                                                                |   |                           |   | СОХРАНИТЬ ЗАКРЫТЬ                                |
| СОЗДАНИЕ ЭТАПА ПОСТАВКИ                                                                                                    |                                                    |                                                                |   |                           |   | ×                                                |
| ТИП ОБЪЕМА ПО ЭТАПУ*                                                                                                    |                                                    |                                                                |   |                           |   |                                                  |
|                                                                                                    |                                                    |                                                                |   |                           |   |                                                  |
| СУММА ЭТАПА, РУБ                                                                                                    | ~                                                  |                                                                |   |                           |   |                                                  |
| СУММА ЭТАПА, РУБ<br>ТИП СРОКА НАЧАЛА ЭТАПА*                                                                                                    | ~                                                  | количество дней*                                               |   | тип дней*                 |   | НОМЕР ПРЕДШЕСТВУЮЩЕГО ЭТАПА •                    |
| СУММА ЭТАПА, РУБ<br>ТИП СРОКА НАЧАЛА ЭТАПА*<br>ДНИ С ДАТЫ ОКОНЧАНИЯ<br>ПРЕДШЕСТВУЮЩЕГО ЭТАПА                                                                                                    | •<br>•                                             | количество дней *<br>5                                         |   | ТИП ДНЕЙ *<br>КАЛЕНДАРНЫЕ | v | НОМЕР ПРЕДШЕСТВУЮЩЕГО ЭТАЛА*                     |
| СУММА ЭТАПА, РУБ<br>ТИП СРОКА НАЧАЛА ЭТАПА*<br>ДНИ С ДАТЫ ОКОНЧАНИЯ<br>ПРЕДШЕСТВУЮЩЕГО ЭТАПА<br>ТИП СРОКА ОКОНЧАНИЯ ЭТАПА*                                                                                                    | *<br>*                                             | количество дней *<br>5<br>дата окончания этапа *               |   | тип дней *<br>Календарные | v | НОМЕР ПРЕДШЕСТВУЮЩЕГО ЭТАПА *                    |
| СУММА ЭТАПА, РУБ<br>ТИП СРОКА НАЧАЛА ЭТАПА*<br>ДНИ С ДАТЫ ОКОНЧАНИЯ<br>ПРЕДШЕСТВУЮЩЕГО ЭТАПА<br>ТИП СРОКА ОКОНЧАНИЯ ЭТАПА*<br>ПОСТАВКА НЕ ПОЗДНЕЕ<br>ФИКСИРОВАННОЙ ДАТЫ                                                                    | •                                                  | КОЛИЧЕСТВО ДНЕЙ*<br>5<br>ДАТА ОКОНЧАНИЯ ЭТАПА*<br>19.07.2021   | Ē | тип дней*<br>календарные  | ~ | НОМЕР ПРЕДШЕСТВУЮЩЕГО ЭТАПА *                    |
| СУММА ЭТАПА, РУБ<br>ТИП СРОКА НАЧАЛА ЭТАПА*<br>ДНИ С ДАТЫ ОКОНЧАНИЯ<br>ПРЕДШЕСТВУЮЩЕГО ЭТАПА<br>ТИП СРОКА ОКОНЧАНИЯ ЭТАПА*<br>ПОСТАВКА НЕ ПОЗДНЕЕ<br>ФИКСИРОВАННОЙ ДАТЫ<br>ФИКСИРОВАННАЯ ДАТА                                              | <ul> <li></li> <li></li> <li></li> <li></li> </ul> | КОЛИЧЕСТВО ДНЕЙ*<br>5<br>ДАТА ОКОНЧАНИЯ ЭТАПА*<br>19.07.2021   | Ē | тип дней*<br>Календарные  | v | НОМЕР ПРЕДШЕСТВУЮЩЕГО ЭТАПА *                    |
| СУММА ЭТАПА, РУБ<br>ТИП СРОКА НАЧАЛА ЭТАПА*<br>ДНИ С ДАТЫ ОКОНЧАНИЯ<br>ПРЕДШЕСТВУЮЩЕГО ЭТАПА<br>ТИП СРОКА ОКОНЧАНИЯ ЭТАПА*<br>ПОСТАВКА НЕ ПОЗДНЕЕ<br>ФИКСИРОВАННАЯ ДАТА<br>ФИКСИРОВАННАЯ ДАТА<br>ПОСТАВКА НЕ ПОЗДНЕЕ<br>ФИКСИРОВАННАЯ ДАТА | ~                                                  | количество дней *<br>5<br>Дата окончания зтапа *<br>19.07.2021 | Ē | ТИП ДНЕЙ*<br>КАЛЕНДАРНЫЕ  | v | НОМЕР ПРЕДШЕСТВУЮЩЕГО ЭТАПА* 1 СОХРАНИТЬ ЗАКРЫТЬ |

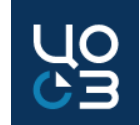

Заполнение полей блока «Сроки подписания документа о приемке»:

Блок не отображается для лотов на осуществление особых закупок: в соответствии с п. 4, 5, 23, 26, 33, 42 и 44 ч.1 ст. 93 44-ФЗ.

Блок содержит информацию о сроках проведения приемки и подписания документа о приемке, предусмотренных в проекте контракта, в структурированном виде.

Заполнение блока необходимо для корректного формирования шаблона проекта контракта, а также для последующего расчета планируемых сроков оплаты по контракту в карточке контракта.

| СРОКИ ПОДПИСАНИЯ ДОКУМЕНТА О ПРИЕМКЕ                                  |                                   |             |   |
|-----------------------------------------------------------------------|-----------------------------------|-------------|---|
| ТРЕБУЕТСЯ УКАЗАНИЕ СРОКА ПРОВЕДЕНИЯ ПРИЕМКИ<br>ДА О НЕТ               |                                   |             |   |
| СРОК ПОДПИСАНИЯ ДОКУМЕНТА О ПРИЕМКЕ<br>РАССЧИТЫВАЕТСЯ С ДАТЫ ПОСТАВКИ | КОЛИЧЕСТВО ДНЕЙ С ДАТЫ ПОСТАВКИ * | тип дней    |   |
| 🔘 ДА 💮 НЕТ                                                            | 5                                 | КАЛЕНДАРНЫЕ | ~ |
|                                                                       |                                   |             |   |

Блок становится доступным после заполнения позиции СПГЗ в спецификациях лота.

Если для выбранных позиций СПГЗ есть утвержденный типовой шаблон проекта контракта, то данные в блоке могут быть частично предзаполнены (и доступны для изменения) или заполнены (и не доступны для изменения) на основании шаблона (если соответствующие настройки были сделаны в подсистеме «Библиотека типовой документации»).

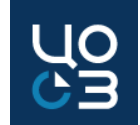

## Заполнение полей блока «Сроки подписания документа о приемке»:

- <u>Требуется указание срока проведения приемки</u> если проектом контракта предусмотрено указание срока проведения приемки, требуется установить значение «Да» и заполнить поля:
  - Количество дней с даты поставки количество дней на проведение приемки, обязательно для заполнения.
  - > Тип дней рабочие / календарные, обязательно для заполнения.
- Срок подписания документа о приемке рассчитывается с даты поставки поле заполняется автоматически.

Если в поле «Требуется указание срока проведения приемки» установлено значение «Да», то автоматически подставляется значение «Нет» – то есть сроки подписания документа о приемке рассчитываются с даты окончания приемки.

Если в поле «Требуется указание срока проведения приемки» установлено значение «Нет», то автоматически подставляется значение «Да» – то есть сроки подписания документа о приемке рассчитываются с даты поставки.

- Количество дней с даты окончания приемки / с даты поставки указывается количество дней, в течение которых должен быть подписан документ о приемке;
  - > Тип дней рабочие / календарные, обязательно для заполнения.

Блок заполняется автоматически, в соответствии с типовым шаблоном проекта контракта.

При изменении шаблона контракта в подсистеме «Библиотека типовой документации» обновляются и условия доступности полей в спецификации лота.

По действиям «Создать закупку», «Подать заявку на экспертизу НМЦ» и «Подать заявку на МРГ» производится проверка блока с соответствующими настройками типового проекта контракта.

В случае обнаружения несоответствия данных в лоте настройкам типового проекта контракта будет отображено сообщение об ошибке. По действию «Обновить сроки из шаблона» в блоке будут актуализированы данные в соответствии с актуальными настройками типового шаблона проекта контракта, после обновления данных необходимо проверить корректность заполнения блока.

| СРОКИ ПОДПИСАНИЯ ДОКУМЕНТА О ПРИЕМКЕ                                                                                                    |                                                                                           |                                                 |   |
|----------------------------------------------------------------------------------------------------|-------------------------------------------------------------------------------------------|-------------------------------------------------|---|
| ТРЕБУЕТСЯ УКАЗАНИЕ СРОКА ПРОВЕДЕНИЯ ПРИЕМКИ                                                                                                    | 7                                                                                         |                                                 |   |
| 🔵 ДА 🧿 НЕТ                                                                                                    |                                                                                           |                                                 |   |
| СРОК ПОДПИСАНИЯ ДОКУМЕНТА О ПРИЕМКЕ<br>РАССЧИТЫВАЕТСЯ С ДАТЫ ПОСТАВКИ                                                                                                    | КОЛИЧЕСТВО ДНЕЙ С ДАТЫ ПОСТАВКИ*                                                          | тип дней                                        |   |
| ОДА 🛑 НЕТ                                                                                                    |                                                                                           | НЕ ВЫБРАНО                                      |   |
|                                                                                                    |                                                                                           |                                                 |   |
| СРОКИ ПОДПИСАНИЯ ДОКУМЕНТА О ПРИЕМКЕ                                                                                                    |                                                                                           |                                                 |   |
|                                                                                                    |                                                                                           |                                                 |   |
| ТРЕБУЕТСЯ УКАЗАНИЕ СРОКА ПРОВЕДЕНИЯ ПРИЕМКИ                                                                                                    | КОЛИЧЕСТВО ДНЕЙ С ДАТЫ ПОСТАВКИ *                                                         | ТИП ДНЕЙ *                                      |   |
| 🔾 ДА 🛑 НЕТ                                                                                                    | 5                                                                                         | КАЛЕНДАРНЫЕ                                     | × |
|                                                                                                    | КОЛИЧЕСТВО ЛНЕЙ С ЛАТЫ ОКОНЧАНИЯ ПРИЕМКИ *                                                | тип лығй                                        |   |
| РАССЧИТЫВАЕТСЯ С ДАТЫ ПОСТАВКИ                                                                                                    | количество дней о даты окончания ні мемки                                                 | I PIT PATEN                                     |   |
| ОСОК ПОДПИСАНИЛ ДОКУМЕНТА О ПРИЕМКЕ<br>РАССЧИТЫВАЕТСЯ С ДАТЫ ПОСТАВКИ                                                                                                    | 5                                                                                         | РАБОЧИЕ                                         | ~ |
| осон подписания документа о присмисе<br>рассчитывается с даты поставки                                                                                                    |                                                                                           | РАБОЧИЕ                                         | ~ |
|                                                                                                    |                                                                                           | РАБОЧИЕ                                         | ~ |
| ССРОКИ ПОДПИСАНИЯ ДОКУМЕНТА О ПРИЕМКЕ                                                                                                    | 5                                                                                         | рабочие                                         | ~ |
| СРОКИ ПОДЛИКАНИЛА ДОКУМЕНТА О ПРИЕМКЕ<br>ДА О НЕТ<br>СРОКИ ПОДПИСАНИЯ ДОКУМЕНТА О ПРИЕМКЕ<br>ТРЕБУЕТСЯ УКАЗАНИЕ СРОКА ПРОВЕДЕНИЯ ПРИЕМКИ                                                                              | 5<br>КОЛИЧЕСТВО ДНЕЙ С ДАТЫ ПОСТАВКИ *                                                    | РАБОЧИЕ<br>ТИП ДНЕЙ*                            | ~ |
| Состода издания достинента о приемке<br>да О нет<br>СРОКИ ПОДПИСАНИЯ ДОКУМЕНТА О ПРИЕМКЕ<br>ТРЕБУЕТСЯ УКАЗАНИЕ СРОКА ПРОВЕДЕНИЯ ПРИЕМКИ<br>ДА НЕТ                                                                     | 5<br>количество дней с даты поставки *<br>5                                               | РАБОЧИЕ<br>ТИП ДНЕЙ *<br>КАЛЕНДАРНЫЕ            | ~ |
| Сонстранисания документа о приемке<br>да о нет<br>Сроки подписания документа о приемке<br>требуется указание срока проведения приемки<br>о да о нет                                                                   | 5<br>5<br>5<br>5                                                                          | РАБОЧИЕ<br>ТИП ДНЕЙ *<br>КАЛЕНДАРНЫЕ            | ~ |
| ОСОК ПОДИВАЕТСЯ С ДАТЫ ПОСТАВКИ<br>ДА О НЕТ<br>СРОКИ ПОДПИСАНИЯ ДОКУМЕНТА О ПРИЕМКЕ<br>ТРЕБУЕТСЯ УКАЗАНИЕ СРОКА ПРОВЕДЕНИЯ ПРИЕМКИ<br>ДА НЕТ<br>СРОК ПОДПИСАНИЯ ДОКУМЕНТА О ПРИЕМКЕ<br>РАССЧИТЫВАЕТСЯ С ДАТЫ ПОСТАВКИ | 5<br>КОЛИЧЕСТВО ДНЕЙ С ДАТЫ ПОСТАВКИ *<br>5<br>КОЛИЧЕСТВО ДНЕЙ С ДАТЫ ОКОНЧАНИЯ ПРИЕМКИ * | РАБОЧИЕ<br>ТИП ДНЕЙ*<br>КАЛЕНДАРНЫЕ<br>ТИП ДНЕЙ | * |

## СОЗДАТЬ ЗАКУПКУ ПОДАТЬ ЗАЯВКУ НА ЭКСПЕРТИЗУ НИЦ ПОДАТЬ ЗАЯВКУ НА МРГ ОШИБКА Х В соответствии с утвержденным шаблоном контракта в поле «Количество дней» срока проведения приемки должно быть указано значение не более «б» ОБНОВИТЬ СРОКИ ИЗ ШАБЛОНА ЗАКРЫТЬ

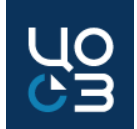

### Заполнение полей блока «Сроки оплаты»:

Блок не отображается для лотов на осуществление особых закупок: в соответствии с п. 4, 5, 23, 26, 33, 42 и 44 ч.1 ст. 93 44-ФЗ.

Блок «Сроки оплаты» содержит информацию о сроках оплаты, предусмотренных в проекте контракта, в структурированном виде. Заполнение блока необходимо для корректного формирования шаблона проекта контракта, а также для последующего расчета планируемой даты оплаты в карточке контракта.

| СРОКИ ОПЛАТЫ                                                          |                                                 | OUUME            |                                                                                                    |
|-----------------------------------------------------------------------|-------------------------------------------------|------------------|----------------------------------------------------------------------------------------------------|
| СРОК ОПЛАТЫ: КОЛИЧЕСТВО ДНЕЙ С ДАТЫ ПОДПИСАНИЯ<br>ДОКУМЕНТА О ПРИЕМКЕ | тип дней •                                      | ОШИЫ             | ла — — — — — — — — — — — — — — — — — — —                                                              |
| 20                                                                    | РАБОЧИЕ                                         | В соот<br>оплать | ветствии с утвержденным шаблоном контракта в поле «Тип дней» срока<br>ы должно быть указано «Рабочие» |
| УСТАНОВЛЕНЫ ОСОБЕННОСТИ ОПЛАТЫ                                        | особенности оплаты                              |                  |                                                                                                    |
| ода 🛑 нет                                                             | НПА, ПРЕДУСМАТРИВАЮЩИЙ ОСОБЕННОСТИ ОПЛАТЫ №1036 |                  | ОБНОВИТЬ СРОКИ ИЗ ШАБЛОНА ЗАКРЫТЬ                                                                     |
|                                                                       |                                                 |                  |                                                                                                    |

Блок становится доступным для заполнения после заполнения позиций СПГЗ в спецификациях лота.

Если для выбранных позиций СПГЗ есть утвержденный типовой шаблон проекта контракта, то данные в блоке могут быть частично предзаполнены, доступны или не доступны для изменения, в зависимости от соответствующих настроек в подсистеме «Библиотека типовой документации».

По действиям в лоте «Создать закупку», «Подать заявку на экспертизу НМЦ» и «Подать заявку на МРГ» производится проверка блока «Сроки оплаты», на соответствие типовому проекту контракта. В случае отображения сообщение об ошибке по действию «Обновить сроки из шаблона» в блоке «Сроки оплаты» будут актуализированы данные в соответствии с актуальными настройками типового шаблона проекта контракта, после обновления данных необходимо проверить корректность заполнения блока.

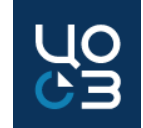

## Заполнение полей блока «Сроки оплаты»:

- Срок оплаты: количество дней с даты подписания документа о приемке количество дней, предусмотренных на оплату, обязательно для заполнения.
  - Тип дней рабочие / календарные, обязательно для заполнения.
- Тип срока оплаты аванса доступно, если в поле «Предусмотрен аванс» блока «НМЦ» установлено значение «Да». Заполняется путем выбора значения из списка:
  - Дни с даты заключения контракта если согласно проекту контракта, срок оплаты аванса рассчитывается с даты заключения контракта;
  - Дни с даты начала этапа если предусмотрены этапы и аванс выплачивается по каждому этапу;
  - Дни с даты подписания заявки если поставка осуществляется по заявкам и аванс выплачивается по каждой заявке;
  - Количество дней на оплату аванса количество дней, предусмотренных на оплату аванса, обязательно для заполнения.
  - Тип дней срока оплаты аванса рабочие / календарные, обязательно для заполнения.

<u>Установлены особенности оплаты</u> – «Да», если закупка попадает под действия НПА, устанавливающих сроки оплаты, отличные от стандартных;

<u>Особенности оплаты</u> – реквизиты НПА, предусматривающего особенности оплаты, носит справочный характер, отображается, если в подсистеме «Библиотека типовой документации» в шаблоне проекта контракта указаны реквизиты НПА, предусматривающего особенности оплаты.

| СРОКИ ОПЛАТЫ                                                           |                    |                                      |                            |
|------------------------------------------------------------------------|--------------------|--------------------------------------|----------------------------|
| СРОК ОПЛАТЫ: КОЛИЧЕСТВО ДНЕЙ С Д<br>ДОКУМЕНТА О ПРИЕМКЕ*               | АТЫ ПОДПИСАН       | ИЯ ТИП ДНЕЙ*                         |                            |
|                                                                        |                    | НЕ ВЫБРАНО<br>КАЛЕНДАРНЫЕ<br>РАБОЧИЕ | ^                          |
| СРОКИ ОПЛАТЫ                                                           |                    |                                      |                            |
| СРОК ОПЛАТЫ: КОЛИЧЕСТВО ДНЕЙ С ДАТЫ ПОДПИСАНИЯ<br>ОКУМЕНТА О ПРИЕМКЕ * | тип дней *         |                                      |                            |
|                                                                        | НЕ ВЫБРАНО         | ×                                    |                            |
| ТИП СРОКА ОПЛАТЫ АВАНСА *                                              | количество дней*   |                                      | тип дней∗                  |
| НЕ ВЫБРАНО                                                             |                    |                                      | НЕ ВЫБРАНО                 |
| ДНИ С ДАТЫ ЗАКЛЮЧЕНИЯ КОНТРАКТА                                        |                    | НМЦ                                  | _                          |
| дни с даты начала этапа<br>дни с даты подписания заявки                |                    | НМЦ КОНТРАКТА, РУБ<br>100 000,00     |                            |
|                                                                        |                    | УКАЗАТЬ НМЦК В ИНОСТРАННОЙ ВАЛЮТЕ    | -                          |
|                                                                        |                    | 🔵 ДА 🧿 НЕТ                           |                            |
|                                                                        |                    | УКАЗАТЬ ФОРМУЛУ ЦЕНЫ                 |                            |
|                                                                        |                    |                                      |                            |
|                                                                        |                    | ОДА НЕТ                              | РАЗМЕР АВАНСА, % *<br>0,00 |
| СРОКИ ОПЛАТЫ                                                           |                    |                                      |                            |
|                                                                        |                    |                                      |                            |
| СРОК ОПЛАТЫ: КОЛИЧЕСТВО ДНЕЙ С ДАТЫ ПОДПИСАНИЯ<br>ДОКУМЕНТА О ПРИЕМКЕ  | тип дней *         |                                      |                            |
| 20                                                                     | КАЛЕНДАРНЫЕ        | ×                                    |                            |
| УСТАНОВЛЕНЫ ОСОБЕННОСТИ ОПЛАТЫ                                         | ОСОБЕННОСТИ ОПЛАТІ | Ы                                    |                            |
| ОДА 🛑 НЕТ                                                              | НПА, ПРЕДУСМАТРИЕ  | ЗАЮЩИЙ ОСОБЕННОСТИ ОПЛАТЫ            | №1036                      |
| ТИП СРОКА ОПЛАТЫ АВАНСА *                                              | КОЛИЧЕСТВО ДНЕЙ *  |                                      | тип дней *                 |
| ДНИ С ДАТЫ ЗАКЛЮЧЕНИЯ КОНТРАКТА 🗸                                      | 15                 |                                      | календарные 🗸              |
|                                                                        |                    |                                      |                            |

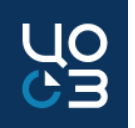

## Заполнение полей блока «Сроки оплаты»:

Блок предназначен для указания плановых сроков оплаты по контракту и передачи этих сведений в <u>ЕИС УФХД</u>: <u>Тип срока оплаты</u> – обязательно для заполнения, выбирается из раскрывающегося списка:

- Фиксированная дата:
  - > Дата оплаты обязательно для заполнения, выбирается из календаря;
- Рассчитываемая дата:
  - > Срок оплаты: количество дней с даты подписания документа о приемке числовое поле, обязательно для заполнения.

Предзаполняется автоматически значением поля «Срок оплаты: количество дней с даты подписания документа о приемке» блока «Сроки оплаты» лота, на основании которого сформирован контракт – для неагрегирующих позиций ПГ.

Предзаполняется автоматически значением «30» для агрегирующих позиций ПГ или позиций, в которых поле «Срок оплаты: количество дней с даты подписания документа о приемке» лота, на основании которого сформирован контракт, не было заполнено ранее;

> Тип дней – обязательно для заполнения, выбирается из раскрывающегося списка.

Предзаполняется автоматически значением поля «Тип дней» блока «Сроки оплаты» лота, на основании которого сформирован контракт – для неагрегирующих позиций ПГ.

Предзаполняется автоматически значением «Календарные» для агрегирующих позиций ПГ или позиций, в которых поле «Тип дней» лота, на основании которого сформирован контракт, не было заполнено ранее.

| СРОКИ ОПЛАТЫ          |                                                                         | СРОКИ ОПЛАТЫ  |  |                    |               |
|-----------------------|-------------------------------------------------------------------------|---------------|--|--------------------|---------------|
| ТИП СРОКА ОПЛАТЫ *    | СРОК ОПЛАТЫ: КОЛИЧЕСТВО ДНЕЙ С ДАТЫ<br>ПОДПИСАНИЯ ДОКУМЕНТА О ПРИЕМКЕ * | тип дней *    |  | ТИП СРОКА ОПЛАТЫ * | ДАТА ОПЛАТЫ * |
| РАССЧИТЫВАЕМАЯ ДАТА 🗸 | 30                                                                      | КАЛЕНДАРНЫЕ 🗸 |  | ФИКСИРОВАННАЯ ДАТА | ×             |

#### О С Э

#### Заполнение полей блока «Контроль сроков исполнения контракта»:

Блок предназначен для отслеживания плановых и фактических сроков поставки, подписания документа о приемке и оплаты.

Блок отображается, если в поле «Предусмотрен контроль сроков исполнения» установлено значение «Да».

Состав полей изменяется в зависимости от значений, установленных в полях:

- «Предусмотрены этапы поставки»
- «Поставка осуществляется по заявкам»

Заполнение блока плановыми датами осуществляется автоматически на основании блоков в карточке лота:

- «Сроки поставки»
- «Сроки подписания документа о приемке»
- «Сроки оплаты»

Если в лоте в поле «Предусмотрены этапы поставки» установлено значение «Да», автоматически создаются этапы в контракте, сведения в них предзаполняются в соответствии с указанными в лоте.

Если в лоте в поле «Предусмотрены этапы поставки» установлено значение «Нет», автоматически создается один этап в контракте.

Этапы контракта связаны с соответствующими им строками блока «Контроль сроков исполнения контракта», что позволяет в дальнейшем автоматически заполнять фактические данные в блоке на основе сведений об исполнении, полученных из ЕИС или ЕИС УФХД.

Если сроки исполнения контракта отличаются от указанных в лоте, блок «Контроль сроков исполнения» контракта и данные этапов необходимо отредактировать, не удаляя. Сведения в блоке «Контроль сроков исполнения» и в этапах контракта, всегда должны соответствовать подписанному контракту.

| КОНТРАКТЫ – КОНТРАКТ №7112094 – ИСПОЛНЕНИЕ                                   |                                                             |                                                                                                    | ЛОТЫ — ЛОТ №4881132 — КОНТРАКТ ЗАКЛЮЧЕН                                                  |                                                  |  |  |
|------------------------------------------------------------------------------|-------------------------------------------------------------|----------------------------------------------------------------------------------------------------|------------------------------------------------------------------------------------------|--------------------------------------------------|--|--|
| общая информация содержание контракта основание заключения история изменений | КОНТРОЛЬ СРОКОВ ИСПОЛНЕНИЯ КОНТРАКТА СРОКИ ОПЛАТЫ СТОРОНЫ Ф | ОБЩАЯ ИНФОРМАЦИЯ СОДЕРЖАНИЕ ЗАКУПКИ СПЕЦИФИКАЦИИ <b>СРОКИ ПОСТАВКИ</b> СРОКИ ПОДПИСАНИЯ ДОКУМЕНТА О ПР<br>ПРЕИМУЩЕСТВА И ОГРАНИЧЕНИЯ ДЛЯ УЧАСТНИКОВ ЗАКУПКИ НАЦИОНАЛЬНЫЙ РЕЖИМ ТРЕБОВАНИЯ К УЧАСТНИКАМ ЗАКУГ |                                                                                          |                                                  |  |  |
| ДАТА НАЧАЛА ДЕЙСТВИЯ<br>13.07.2021                                           | ДАТА ОКОНЧАНИЯ ДЕЙСТВИЯ<br>31.03.2022                       | ДАТА НАЧАЛА ИСПОЛНЕНИЯ<br>13.07.2021                                                                                                    | СРОКИ ПОСТАВКИ                                                                           |                                                  |  |  |
| ЗАКУПКА НА ЕДИНИЦУ ПРОДУКЦИИ<br>О ДА 💿 НЕТ                                   | ПРЕДУСМОТРЕНО ОБЕСПЕЧЕНИЕ ИСПОЛНЕНИЯ<br>О ДА — НЕТ          | ПРЕДУСМОТРЕНА ГАРАНТИЯ КАЧЕСТВА ТОВАРОВ,<br><b>Да о нет</b>                                                                                                    | ПРЕДУСМОТРЕНЫ ЭТАПЫ ПОСТАВКИ<br>ДА О НЕТ                                                 | ПОСТАВКА ОСУЩЕСТВЛЯЕТСЯ ПО ЗАЯВКАМ<br>О ДА 💮 НЕТ |  |  |
| ПРЕДУСМОТРЕН КОНТРОЛЬ СРОКОВ ИСПОЛНЕНИЯ                                      | ПРЕДУСМОТРЕНЫ ЭТАПЫ ПОСТАВКИ                                | поставка осуществляется по заявкам                                                                                                    | ТИП СРОКА НАЧАЛА ПОСТАВКИ<br>С ДАТЫ ЗАКЛЮЧЕНИЯ КОНТРАКТА<br>ТИП СРОКА ОКОНЧАНИЯ ПОСТАВКИ | ДАТА ОКОНЧАНИЯ ПОСТАВКИ                          |  |  |
|                                                                              | © ДА ♥ HET                                                  | ФИКСИРОВАННАЯ ДАТА                                                                                                    | 31.01.2022                                                                               |                                                  |  |  |

#### Заполнение полей блока «Контроль сроков исполнения контракта»:

#### Отображение блока, если условиями контракта не предусмотрены этапы поставки и поставка не осуществляется по заявкам

Отображается одна строка, удаление или добавление новой недоступно.

По нажатию кнопки «Редактировать» отображается модальное окно «Сроки исполнения контракта» с полями:

- > Плановая дата поставки выбирается из календаря, обязательно для заполнения;
- > Плановая дата подписания документа о приемке выбирается из календаря, обязательно для заполнения;
- Плановая дата оплаты выбирается из календаря, обязательно для заполнения;
- Дата оплаты аванса выбирается из календаря, обязательно для заполнения. Отображается, если в поле «Предусмотрен аванс» блока «Содержание контракта» установлено значение «Да».

|                                      |                                                                                                    |               |                  |                                |             |             | СРОКИ ИСПОЛНЕНИЯ КОНТРАКТА                  |     |  |                          |                         |                    |
|--------------------------------------|----------------------------------------------------------------------------------------------------|---------------|------------------|--------------------------------|-------------|-------------|---------------------------------------------|-----|--|--------------------------|-------------------------|--------------------|
|                                      |                                                                                                    |               |                  |                                |             |             | ПЛАНОВАЯ ДАТА ПОСТАВКИ *                    |     |  | ПЛАНОВАЯ ДАТА ПОДПИСАНИЯ | а документа о приемке * |                    |
| КОНТРАКТЫ — К                        | OHTPAKT №1942470 ·                                                                                                    | – ПРОЕКТ      |                  |                                |             |             | 15 ДЕКАБРЯ 2020                             | × 🖻 |  | 21 ДЕКАБРЯ 2020          | ×                       |                    |
| ОБЩАЯ ИНФОРМАЦИЯ<br>РЕЕСТРОВЫИ НОМЕН | общая информация содержание контракта основание заключения контроль сроков исполнения контракта стороны финансирование спецификации этапы документы ресстровыи номер лога |               |                  |                                |             |             | плановая дата оплаты * дата оплаты аванса * |     |  |                          |                         |                    |
| 1546901                              |                                                                                                    |               |                  |                                |             |             | 24 ДЕКАБРЯ 2020                             | × 💼 |  | 15 ДЕКАБРЯ 2020          | × 🖻                     |                    |
| КОНТРАКТ НА ПРАВС                    | ЗАКЛЮЧЕНИЯ                                                                                                    | ЭНЕРГОСЕ      | РВИСНЫЙ КОНТРАКТ |                                |             | -           |                                             |     |  |                          |                         |                    |
| 🔵 ДА 🔘 НЕТ                           |                                                                                                    | 🖲 ДА 🔘        | HET              |                                |             | l           |                                             |     |  |                          |                         | COXPANITE JANPOITE |
|                                      |                                                                                                    |               |                  |                                |             |             |                                             |     |  |                          |                         |                    |
| КОНТРОЛЬ СРОКОВ                      | ИСПОЛНЕНИЯ КОНТРАКТА                                                                                                    |               |                  |                                |             |             |                                             |     |  |                          |                         |                    |
| Дата оплаты аванса                   |                                                                                                    | Дата поставки |                  | Дата подписания документа о пр | иемке       | Дата оплаты |                                             |     |  |                          |                         |                    |
| План                                 | Факт                                                                                                    | План          | Факт             | План                           | Факт        | План        | Факт                                        |     |  |                          |                         |                    |
| 15.12.2020                           | Отсутствует                                                                                                    | 15.12.2020    | Отсутствует      | 21.12.2020                     | Отсутствует | 24.12.2020  | Отсутствует                                 | 1   |  |                          |                         |                    |
| стороны                              |                                                                                                    |               |                  |                                |             |             |                                             |     |  |                          |                         |                    |
| ЗАКАЗЧИК                             |                                                                                                    | ИНН ЗАКА:     | зчика            | КПП ЗАКАЗЧИ                    | IKA         | PEECTPOBI   | ЫЙ НОМЕР ЗАКАЗЧИКА                          |     |  |                          |                         | 21                 |

#### С С Э

### Заполнение полей блока «Контроль сроков исполнения контракта»:

#### Отображение блока, если условиями контракта предусмотрены этапы поставки

Доступно создание, редактирование и удаление строк этапов.

По нажатию кнопки «Редактировать» для каждой строки отображается модальное окно «Создание этапа для контроля сроков исполнения контракта», в котором необходимо заполнить следующие поля:

- Дата начала этапа выбирается из календаря, обязательно для заполнения;
- Плановая дата поставки выбирается из календаря, обязательно для заполнения;
- > Плановая дата подписания документа о приемке выбирается из календаря, обязательно для заполнения;
- Плановая дата оплаты выбирается из календаря, обязательно для заполнения;
- Дата оплаты аванса выбирается из календаря, обязательно для заполнения. Отображается, если в поле «Предусмотрен аванс» блока «Содержание контракта» установлено значение «Да».

| КОНТРОЛЬ СРО  | КОВ ИСПОЛНЕНИЯ КОНТ | РАКТА          |             |               |             |                 |                     |                      |                                                                    | +           |  |  |
|---------------|---------------------|----------------|-------------|---------------|-------------|-----------------|---------------------|----------------------|--------------------------------------------------------------------|-------------|--|--|
| Номер этапа   | Лата начала этапа   | Дата оплаты ав | занса       | Дата поставки |             | Дата подписания | документа о приемке | Дата оплаты          |                                                                    |             |  |  |
| riomep atalia | Auto na nala Stalia | План           | Факт        | План          | Факт        | План            | Факт                | План                 | Факт                                                               |             |  |  |
| 1             | 10.12.2020          | 24.12.2020     | Отсутствует | 10.01.2021    | Отсутствует | 13.01.2021      | Отсутствует         | 18.01.2021           | Отсутствует                                                        | / 🗇         |  |  |
| 2             | 24.12.2020          | 15.01.2021     | Отсутствует | 28.02.2021    | Отсутствует | 03.03.2021      | Отсутствует         | 09.03.2021           | Отсутствует                                                        | / 17        |  |  |
| 3             | 27.01.2021          | 10.02.2021     | Отсутствует | 31.03.2021    | Отсутствует | 05.04.2021      | Отсутствуе          | СОЗДАНИЕ ЭТАПА ДЛ    | ІЯ КОНТРОЛЯ (                                                      | РОКОВ ИСПОЛ |  |  |
| 4             | 31.03.2021          | 14.04.2021     | Отсутствует | 30.04.2021    | Отсутствует | 06.05.2021      | Отсутствуе          | ДАТА НАЧАЛА ЭТАПА *  | ГА НАЧАЛА ЭТАПА * ПЛАНОВАЯ ДАТА ПОСТАВКИ * ПЛАНОВАЯ /<br>ПРИЕМКЕ * |             |  |  |
| 5             | 10.05.0001          | 24.05.2021     | 07007070007 | 12.05.0001    | 07017070107 | 10.05.2021      | 0.000               | 10 ДЕКАБРЯ 2020      | × 🛅                                                                | 10 ЯНВА     |  |  |
|               | 10.05.2021          | 24.05.2021     | Отсутствует | 13.05.2021    | Отсутствует | 18.05.2021      | Отсутствуе          |                      |                                                                    |             |  |  |
|               |                     |                |             |               |             |                 |                     | ПЛАНОВАЯ ДАТА ОПЛАТЫ | *                                                                  | ДАТА ОПЛ    |  |  |
|               |                     |                |             |               |             |                 |                     | 18 ЯНВАРЯ 2021       | × 🖻                                                                | 24 ДЕКА     |  |  |
|               |                     |                |             |               |             |                 |                     |                      |                                                                    |             |  |  |
|               |                     |                |             |               |             |                 |                     |                      |                                                                    |             |  |  |

## Заполнение полей блока «Контроль сроков исполнения контракта»:

| КОНТРАКТЫ — КОН<br>общая информация со | ITPAKT №6977476 — ИСПОЛНЕНИ<br>держание контракта основание заключ | Е<br>ЕНИЯ КОНТРОЛЬ СРОКОВ ИСП | ОЛНЕНИЯ КОНТРАКТА СРОКИ О   | ПЛАТЫ ИЗМЕНЕНИЯ КОНТРАКТА СТОРО    | НЫ ФИНАНСИРОВАНИЕ ОБЕСПЕЧЕНИЕИСПО | ЛНЕНИЯ СПЕЦИФИКАЦИИ : | этапы документы обменсе | ис обмен с ацк-финансы |       |        |   |
|----------------------------------------|--------------------------------------------------------------------|-------------------------------|-----------------------------|------------------------------------|-----------------------------------|-----------------------|-------------------------|------------------------|-------|--------|---|
| овмен с уфхд история                   | изменении                                                          |                               |                             |                                    |                                   |                       |                         |                        |       |        |   |
| КОНТРОЛЬ СРОКОВ ИС                     | ПОЛНЕНИЯ КОНТРАКТА                                                 |                               |                             |                                    |                                   |                       |                         | +                      |       |        |   |
| Номер этапа                            | Дата начала этапа                                                  | Дата поставки                 |                             | Дата подписания документа о приемк | e                                 | Дата оплаты           |                         |                        |       |        |   |
|                                        |                                                                    | План                          | Факт                        | План                               | Факт                              | План                  | Факт                    |                        |       |        |   |
| 3                                      | 11.06.2021                                                         | 30.04.2021                    | Отсутствует                 | 27.05.2021                         | Отсутствует                       | 26.06.2021            | Отсутствует             | × •                    |       |        |   |
| 4                                      | 11.06.2021                                                         | 31.05.2021                    | Отсутствует                 | 24.06.2021                         | Отсутотвует                       | 24.07.2021            | Отсутствует             | × ±                    |       |        |   |
| 5                                      | 11.06.2021                                                         | 30.06.2021                    | Отсутствует                 | 23.07.2021                         | Отсутствует                       | 22.08.2021            | Отсутствует             | × •                    |       |        |   |
| 6                                      | 01.07.2021                                                         | 31.07.2021                    | Отсутствует                 | 24.08.2021                         | Отсутствует                       | 23.09.2021            |                         |                        |       | 6000   |   |
| 8                                      | 01.09.2021                                                         | 30.09.2021                    | Отсутствует                 | 25.10.2021                         | Отсутствует                       | 24.11.2021            | " приме                 | p 3anoj                | пения | OTIORA | C |
| 11                                     | 01.12.2021                                                         | 31.12.2021                    | Отсутствует                 | 25.01.2022                         | Отсутствует                       | 04.03.2022            | " Нескол                | ькими эта              | апами |        |   |
| 9                                      | 01.10.2021                                                         | 31.10.2021                    | Отсутствует                 | 25.11.2021                         | Отсутствует                       | 25.12.2021            | Отсутствует             | / 0                    |       |        |   |
| 10                                     | 01.11.2021                                                         | 30.11.2021                    | Отсутствует                 | 23.12.2021                         | Отсутствует                       | 22.01.2022            | Отсутствует             | / 0                    |       |        |   |
| 1                                      | 11.06.2021                                                         | 28.02.2021                    | Отсутствует                 | 24.03.2021                         | Отсутствует                       | 14.06.2021            | Отсутствует             | / 0                    |       |        |   |
| 2                                      | 11.06.2021                                                         | 31.03.2021                    | Отсутствует                 | 23.04.2021                         | Отсутотвует                       | 21.06.2021            | Отсутствует             | × ±                    |       |        |   |
| 7                                      | 01.08.2021                                                         | 31.08.2021                    | Отсутствует                 | 23.09.2021                         | Отсутствует                       | 23.10.2021            | Отсутствует             | × ±                    |       |        |   |
| СРОКИ ОПЛАТЫ                           |                                                                    |                               |                             |                                    |                                   |                       |                         |                        |       |        |   |
| ТИП СРОКА ОПЛАТЫ                       |                                                                    | СРОК ОПЛАТЫ: КОЛИЧ            | ЕСТВО ДНЕЙ С ДАТЫ ПОДПИСАНІ | ИЯ ДОКУМЕНТА О ТИП ДНЕЙ            |                                   |                       |                         |                        |       |        |   |
|                                        |                                                                    | ПРИЕМКЕ                       |                             |                                    |                                   |                       |                         |                        |       |        |   |
| РАССЧИТЫВАЕМАЯ ДА                      | ATA                                                                | 30                            |                             | календарные                        |                                   |                       |                         |                        |       | 23     |   |

## ЧО СЭ

### Заполнение полей блока «Контроль сроков исполнения контракта»:

#### Отображение блока, если поставка осуществляется по заявкам

Доступно создание, редактирование и удаление строк заявок.

По нажатию кнопки «Редактировать» отображается модальное окно «Создание заявки для контроля сроков исполнения контракта», в котором необходимо заполнить следующие поля:

- > Дата подписания заявки выбирается из календаря, обязательно для заполнения;
- Плановая дата поставки выбирается из календаря, обязательно для заполнения;
- > Плановая дата подписания документа о приемке выбирается из календаря, обязательно для заполнения;
- Плановая дата оплаты выбирается из календаря, обязательно для заполнения;
- Дата оплаты аванса выбирается из календаря, обязательно для заполнения. Отображается, если в поле «Предусмотрен аванс» блока «Содержание контракта» установлено значение «Да».

| КОНТРОЛЬ СРОКОВ ИСПОЛНЕНИЯ КОНТРАКТА |                        |                    |             |               |             |                                     |      |             |      |  |  |
|--------------------------------------|------------------------|--------------------|-------------|---------------|-------------|-------------------------------------|------|-------------|------|--|--|
|                                      |                        | Дата оплаты аванса |             | Дата поставки |             | Дата подписания документа о приемке |      | Дата оплаты |      |  |  |
| помер заявки                         | дата подписания заявки | План               | Факт        | План          | Факт        | План                                | Факт | План        | Факт |  |  |
| 1                                    | 01.12.2020             | 29.12.2020         | Отсутствует | 30.12.2020    | Отсутствует |                                     | Ū    |             |      |  |  |

| ооздание залыки для    | КОНТРОЛЯ СРОК | ОВ ИСПОЛНЕНИЯ КОНТРАКТА |     |                                              |  |
|------------------------|---------------|-------------------------|-----|----------------------------------------------|--|
| ДАТА ПОДПИСАНИЯ ЗАЯВКИ | ĸ             | ПЛАНОВАЯ ДАТА ПОСТАВКІ  | 1 * | ПЛАНОВАЯ ДАТА ПОДПИСАНИЯ ДОКУМЕНТА О ПРИЕМКЕ |  |
| 01 ДЕКАБРЯ 2020        | ×             | 28 ДЕКАБРЯ 2020         | ×   | 29 ДЕКАБРЯ 2020 🛛 🗙 🛅                        |  |
| ЛАНОВАЯ ДАТА ОПЛАТЫ *  |               | ДАТА ОПЛАТЫ АВАНСА *    |     |                                              |  |
| 30 ДЕКАБРЯ 2020        | × 🗰           | 14 ДЕКАБРЯ 2020         | × 🗰 |                                              |  |

## Заполнение полей блока «Контроль сроков исполнения контракта»:

| КОНТРАКТЫ – КОНТРАКТ №7143141 – ИСПОЛНЕНИЕ                   |                                                                                | ИЗМЕНИТЬ П                                                                                                    | ЛАТЕЖНЫЕ СВЕДЕНИЯ ВНЕСТИ ИЗМЕНЕНИЯ РАСТОРГНУТЬ 🗾 🔀       | ×                      |
|--------------------------------------------------------------|--------------------------------------------------------------------------------|----------------------------------------------------------------------------------------------------|----------------------------------------------------------|------------------------|
| ОБЩАЯ ИНФОРМАЦИЯ СОДЕРЖАНИЕ КОНТРАКТА ОСНОВАНИЕ ЗАКЛЮЧЕНИЯ   | а КОНТРОЛЬ СРОКОВ ИСПОЛНЕНИЯ КОНТРАКТА СРОКИ ОПЛАТЫ СТОРОНЫ                    | ФИНАНСИРОВАНИЕ ОБЕСПЕЧЕНИЕ ИСПОЛНЕНИЯ СПЕЦИФИКАЦИИ ЭТАПЫ ;                                                                                                    | документы обменсеис обменсацк-финансы обменсуфхд         |                        |
| ИСТОРИЯ ИЗМЕНЕНИЙ<br>ПРЕДУСМОТРЕН КОНТРОЛЬ СРОКОВ ИСПОЛНЕНИЯ | ПРЕДУСМОТРЕНЫ ЭТАПЫ ПОСТАВКИ                                                   | ПОСТАВКА ОСУЩЕСТВЛЯЕТСЯ ПО ЗАЯВКАМ                                                                                                    |                                                          |                        |
|                                                              |                                                                                |                                                                                                    |                                                          |                        |
|                                                              | A CHE                                                                          |                                                                                                    |                                                          |                        |
|                                                              |                                                                                |                                                                                                    |                                                          | _                      |
| ОСНОВАНИЕ ЗАКЛЮЧЕНИЯ                                         |                                                                                |                                                                                                    |                                                          |                        |
| ЗАКОН-ОСНОВАНИЕ                                              | СПОСОБ ОПРЕДЕЛЕНИЯ ПОСТАВЩИКА                                                  | ОСНОВАНИЕ ЗАКУПКИ У ЕДИНСТВЕННОГО ПОСТАВЩИКА                                                                                                    | КОНТРАКТ ЗАКЛЮЧЕН СО ВТОРЫМ УЧАСТНИКОМ ПОСЛЕ РАСТОРЖЕНИЯ |                        |
| 44-D3                                                        | ЭЛЕКТРОННЫЙ АУКЦИОН                                                            | 25. ЗАКУПКА ПО ФАКТУ ПРИЗНАНИЯ НЕСОСТОЯВШИМИСЯ<br>ОТКРЫТОГО, ДВУХЭТАПНОГО, ПОВТОРНОГО КОНКУРСОВ, КОНКУРСА С<br>ОГРАНИЧЕННЫМ УЧАСТИЕМ, ЭЛЕКТРОННОГО АУКЦИОНА, ЗАПРОСА<br>КОТИРОВОК ИЛИ ПРЕДЛОЖЕНИЙ | ◎ ДА ○ HET                                               |                        |
| РЕЕСТРОВЫЙ НОМЕР ЛОТА                                        |                                                                                |                                                                                                    |                                                          |                        |
| 4492093                                                      |                                                                                |                                                                                                    |                                                          |                        |
|                                                              |                                                                                |                                                                                                    |                                                          |                        |
| РЕЕСТРОВЫИ НОМЕР ЗАКУПКИ                                     | тип итогового протокола                                                        | НОМЕР ИТОГОВОГО ПРОТОКОЛА                                                                                                    | дата итогового протокола                                 |                        |
| 1947084                                                      | протокол рассмотрения единственной заявки на участие в<br>электронном аукционе | 015630004662100032/-4                                                                                                    | 08.07.2021                                               |                        |
| КОНТРАКТ НА ПРАВО ЗАКЛЮЧЕНИЯ                                 | ЭНЕРГОСЕРВИСНЫЙ КОНТРАКТ                                                       |                                                                                                    |                                                          |                        |
| 💿 ДА 🗿 НЕТ                                                   | 💿 ДА 🔘 НЕТ                                                                     |                                                                                                    |                                                          |                        |
|                                                              |                                                                                | факти                                                                                                    | ческие даты заполняются авт                              | оматически на основе   |
|                                                              |                                                                                | Свелен                                                                                                    | ний об исполнении полученн                               | ых из ЕИС или ЕИС УФХЛ |
| КОНТРОЛЬ СРОКОВ ИСПОЛНЕНИЯ КОНТРАКТА                         |                                                                                | оводо                                                                                                    |                                                          |                        |
|                                                              | Дата поставки                                                                  | Дата подписани документа о приемке                                                                                                    | Дата оплаты                                              |                        |
| Номер заявки Дата подписания заявки                          | План Факт                                                                      | План Факт                                                                                                    | План Факт                                                |                        |
| 1 20.07.2021                                                 | 25.12.2021 Отсутствует                                                         | 31.12.2021 Отсутствует                                                                                                    | 31.12.2021 Отсутствует                                   |                        |
|                                                              |                                                                                |                                                                                                    |                                                          |                        |
| СРОКИ ОПЛАТЫ                                                 |                                                                                |                                                                                                    |                                                          |                        |
| ТИП СРОКА ОПЛАТЫ                                             | СРОК ОПЛАТЫ: КОЛИЧЕСТВО ДНЕЙ С ДАТЫ ПОДПИСАНИЯ ДОКУМЕНТА О<br>ПРИЕМКЕ          | тип дней                                                                                                    |                                                          |                        |
| РАССЧИТЫВАЕМАЯ ДАТА                                          | 30                                                                             | календарные                                                                                                    |                                                          | 25                     |

#### Заполнение сроков в карточке Этапа:

- Дата начала (план) выбирается из календаря, обязательно для заполнения, не может быть меньше даты начала исполнения контракта;
- Дата окончания (план) выбирается из календаря, обязательно для заполнения, не может быть больше даты окончания исполнения контракта;
- Дата начала (факт) выбирается из календаря, обязательно для заполнения;
- Дата окончания (факт) выбирается из календаря, обязательно для заполнения;
- Плановая дата поставки выбирается из календаря, обязательно для заполнения, должна соответствовать дате поставки блока КОНТРОЛЬ СРОКОВ ИСПОЛНЕНИЯ КОНТРАКТА. Предназначено для передачи в ЕИС УФХД информации о плановой дате поставки всего объема спецификаций, распределенного в данном этапе;
- Плановая дата подписания документа о приемке выбирается из календаря, не обязательно для заполнения, должна соответствовать дате подписания документа о приемке блока КОНТРОЛЬ СРОКОВ ИСПОЛНЕНИЯ КОНТРАКТА;
- Плановая дата оплаты выбирается из календаря, не обязательно для заполнения, должна соответствовать дате подписания документа о приемке блока КОНТРОЛЬ СРОКОВ ИСПОЛНЕНИЯ КОНТРАКТА.

| КОНТРАКТЫ — КОНТРАКТ №19492 | 0 <mark>6 — НОВЫЙ ЭТАП</mark><br>ование платежи документы |                       |                                          |          |
|-----------------------------|-----------------------------------------------------------|-----------------------|------------------------------------------|----------|
| ОБЩАЯ ИНФОРМАЦИЯ            |                                                           |                       |                                          |          |
| НАИМЕНОВАНИЕ ЭТАПА *        | ПОРЯДКОВЫЙ НОМЕР ЭТАПА *                                  |                       |                                          |          |
| 1                           | 1                                                         |                       |                                          |          |
| OCTANO                      | X<br>25-199 СИМВОЛОВ                                      |                       |                                          |          |
| ЛАТА НАЧАЛА (ПЛАН) *        | ЛАТА ОКОНЧАНИЯ (ПЛАН) *                                   | ΠΑΤΑ ΗΔΥΔΠΑ (ΦΔΙΚΤ) * | ПАТА (ЖОНЧАНИЯ (ФАКТ) »                  | _        |
| 19 MAR 2021 X 🖻             | 30 CEHTREPR 2021 X                                        | 19 MAR 2021           | X ⊡         30 CEHTSEPS 2021         X ⊡ |          |
|                             |                                                           |                       |                                          |          |
| 0,00                        | 0,00                                                      |                       |                                          | _        |
| ПЛАНОВАЯ ДАТА ПОСТАВКИ *    | ΠΛΑΥΟΒΑЯ ΛΑΤΑ ΠΟΠΠΙΓΔΗΙΚЯ ΠΟΚΥΜΕΥΤΑ Ο Γ                   | ПЛАНОВАЯ ДАТА ОПЛАТЫ  |                                          | _        |
| 01 СЕНТЯБРЯ 2021 🛛 🗙 🖾      | 06 СЕНТЯБРЯ 2021 🗙 🖄                                      | 13 CEHTREPS 2021      | ×                                        |          |
|                             |                                                           |                       |                                          |          |
| ода 💿 нет                   | о да 💿 нет                                                | ПРОЦЕНТОМ             | ~                                        | _        |
|                             |                                                           |                       |                                          |          |
| 100,00                      |                                                           |                       |                                          |          |
|                             |                                                           |                       |                                          |          |
| ПОСТАВКИ ЭТАПА              |                                                           |                       |                                          |          |
|                             |                                                           |                       |                                          |          |
| клгз                        | ЛЛАНОВАЯ ДАТА                                             | ПОСТАВКИ              | , ПЛАНОВАЯ ДАТА                          | ÷        |
| ПОДПИС                      | АНИЯ ДОКУМЕНТА                                            |                       | Е И ПЛАНОВАЯ ДАТА                        |          |
| ОПЛАТЫ                      | предзаполняются из                                        | з блоков контра       | кта КОНТРОЛЬ СРОКОЕ                      | Bcero: 0 |
| ИСПОЛН                      | ЕНИЯ КОНТРАКТА                                            | 1 СРОКИ ОПЛА          | ТЫ.                                      |          |
| ФИНАНСИР ДЛЯ РЕД            | актирования сроков                                        | в необходимо          | их изменить во всех                      | < 🖿      |
| Год источника Перечисл      | енных блоках.                                             |                       |                                          |          |
|                             |                                                           | ничего не найдено     |                                          |          |
|                             |                                                           |                       |                                          |          |

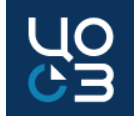

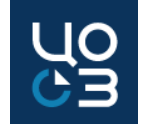

#### Подсистема «Осуществление закупок»:

- В карточке закупки в блоке «Документы закупки» заблокирована возможность удаления автоматически сформированных документов. Если документ был сформирован автоматически, то для его корректировки необходимо сформировать документ повторно.
- Актуализированы автоматически формируемые формы информационных карт

| ДОКУМЕНТЫ ЗА     | купк | и                                   |                      |   |                             |   |                     | ИНФОРМ        | лаци | 10нная ка | PTA         | +        |
|------------------|------|-------------------------------------|----------------------|---|-----------------------------|---|---------------------|---------------|------|-----------|-------------|----------|
| Дата загрузки    | Ŷ    | Название                            | 7 Тип                | 7 | Сформирован автоматически 💎 | 7 | Отправить в ЕИС 🛛 🖓 | Пользователь  | 7    | Размер    | ^<br>~<br>₽ |          |
| 30.01.2018 01:02 |      | Информационная карта ЭА.docx        | Информационная карта |   | да                          |   | да                  | Ромашко Т. С. |      | 103.21 Kố |             | <u>+</u> |
| 30.01.2018 00:47 |      | Приложение к проекту контракта.docx | Информация о товарах |   | нет                         |   | да                  | Ромашко Т. С. |      | 11.63 Kő  |             | <u>+</u> |
| 1                |      |                                     |                      |   |                             |   |                     |               |      |           | Bce         | ero: 2   |

#### Подсистема «Контракты»:

- В карточке контракта в поле «Дата расторжения» не может быть установлена дата ранее даты заключения контракта.
- Если информация о расторжении контракта не была успешно зарегистрирована в системе «АЦК-Финансы», то замена источников финансирования в контракте невозможна.

Если при регистрации информации о расторжении контракта от системы «АЦК-Финансы» была получена ошибка, то необходимо переотправить сведения о расторжении в систему «АЦК-Финансы», воспользовавшись кнопкой «Переотправить сведения о расторжении» в блоке «Обмен с АЦК-Финансы».

| КОНТРАКТЫ – КОНТРАКТ № 1944495 – РАСТОРГНУТ<br>Общая инвормация содержание контракта основание заключения контроль сроков исполнения контракта уведомление контрольного органа изменения контракта стороны финансирование спе<br>источия изменений | ЗАМЕНИТЬ ИСТОЧНИКИ ФИНАНСИРОВАНИЯ Х |
|----------------------------------------------------------------------------------------------------|-------------------------------------|
|                                                                                                    | Bcero: 1                            |

| 01 | IMEH С АЦК-ФИНАНСЫ                                                        |                   |                     |                            |                              |                   |                                 | ПЕ                        | РЕОТПРАВИТЬ СВЕДЕНИЯ О РАСТОРЖЕНИИ                                                          |
|----|---------------------------------------------------------------------------|-------------------|---------------------|----------------------------|------------------------------|-------------------|---------------------------------|---------------------------|---------------------------------------------------------------------------------------------|
| Nº | Тип документа                                                             | Исходящий<br>файл | Дата<br>отправки    | Подтверждение<br>получения | Дата приема<br>подтверждения | Результат обмена  | Дата<br>получения<br>результата | Результат<br>согласования | Причина отказа                                                                              |
| 2  | Завершение ЭД Договор / ЭД Сведения об<br>обязательствах и договоре БУ/АУ |                   | 15.03.2020<br>22:43 | -                          | 15.03.2020 22:43             |                   | -                               |                           | HTTP transport error: java.net.ConnectException:<br>Connection refused (Connection refused) |
| 1  | ЭД Договор / ЭД Сведения об обязательствах и<br>договоре БУ/АУ            | registerDoc.xml   | 15.10.2019<br>17:51 | Да                         | 15.10.2019 17:51             | docRegistered.xml | 18.10.2019<br>14:33             | Успешная<br>регистрация   |                                                                                             |

## Подсистема «НСИ»:

В карточке организации справочника «Заказчики» в блоке «Банковские реквизиты» добавлена возможность указания информации об актуальности счета. Если счет будет указан, как неактуальный, то он будет недоступен для выбора в карточке лота.

| СПРАВОЧНИКИ - ЗАКАЗЧИКИ - РЕД<br>РЕКВИЗИТЫ СТАТИСТИЧЕСКИЕ КОДЫ КОНТАКТІ | АКТИРОВАНИЕ ЗАКАЗЧ | <b>ІИКА</b><br>Рганизации настройки интеграции настрой | КИ ИНТЕГРАЦИИ С АЦК-ФИНАНСЫ. УПОЛНОМОЧЕННЫЙ ОРГАН. КОНТАКТНЫЕ ЛИЦА. АД | РЕСА ПОСТАВКИ БАНКОВСКИЕ РЕКВИЗИТЫ | настройки объема Ма | лых закупок |
|-------------------------------------------------------------------------|--------------------|--------------------------------------------------------|------------------------------------------------------------------------|------------------------------------|---------------------|-------------|
| НАСТРОЙКИ АКТИРОВАНИЯ                                                   |                    |                                                        |                                                                        |                                    |                     |             |
|                                                                         |                    |                                                        |                                                                        |                                    |                     | Bcero: 2    |
| БАНКОВСКИЕ РЕКВИЗИТЫ                                                    |                    |                                                        |                                                                        |                                    |                     |             |
| РАСЧЕТНЫЕ СЧЕТА                                                         |                    |                                                        |                                                                        |                                    |                     | +           |
| Номер счета                                                             | бик                | Наименование банка                                     |                                                                        | Am                                 | туальность          | Ÿ           |
| 000000000000000000000000000000000000000                                 | 00000000           |                                                        |                                                                        |                                    | /                   | 1           |
| 40601810657733000001                                                    | 045773001          | отделение пермь                                        |                                                                        |                                    |                     | 1           |
| 03224643570000005600                                                    | 015773997          | ОТДЕЛЕНИЕ ПЕРМЬ БАНКА РОССИИ//У                        | ФК по Пермокому краю г. Пермь                                          |                                    | /                   | /           |
|                                                                         |                    |                                                        |                                                                        |                                    |                     | Bcero: 3    |
| ЛИЦЕВЫЕ СЧЕТА                                                           |                    |                                                        |                                                                        |                                    |                     | +           |
| Номер счета                                                             | БИК                | Номер расчетного счета                                 | Наименование банка                                                     |                                    | Актуальность        | Ÿ           |
| См. прилагаемые документы                                               | 00000000           | 000000000000000000000000000000000000000                |                                                                        |                                    | ~                   | 1           |
| 208330476                                                               | 045773001          | 40601810657733000001                                   | отделение пермь                                                        |                                    |                     | /           |
| 218330476                                                               | 045773001          | 40601810657733000001                                   | отделение пермь                                                        |                                    |                     | 1           |
| 208330476                                                               | 015773997          | 03224643570000005600                                   | ОТДЕЛЕНИЕ ПЕРМЬ БАНКА РОССИИ//УФК по Пермскому краю г. Пермь           |                                    | ~                   | 1           |
|                                                                         |                    |                                                        |                                                                        |                                    |                     | Bcero: 4    |

## Обновления системы РИС ЗАКУПКИ ПК от 25.05.2021

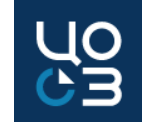

### Подсистема «Контракты»:

- В карточке этапа контракта в блоке "Общая информация" в полях "Предусмотрено начисление штрафов" и "Предусмотрено начисление пеней" автоматически устанавливается значение "Да" для контрактов, созданных по результатам проведения конкурентных процедур. Указание информации о порядке расчета пеней / штрафов является обязательным для данных контрактов.
  - ▶ Предусмотрено начисление пеней в ЕИС УФХД передается информация о том, предусмотрено ли контрактом начисление пеней в соответствии с Федеральным законом от 05 апреля 2013 г. № 44-ФЗ «О контрактной системе в сфере закупок товаров, работ, услуг для обеспечения государственных и муниципальных нужд»;

| КОНТРАКТЫ — КОНТРАКТ №1949206 — НС<br>общая информация поставки Финансирование п | ВЫЙ ЭТАП<br>латежи документы                 |                           |   |                         |   | Ľ × |
|----------------------------------------------------------------------------------|----------------------------------------------|---------------------------|---|-------------------------|---|-----|
| ОБЩАЯ ИНФОРМАЦИЯ                                                                 |                                              |                           |   |                         |   |     |
| НАИМЕНОВАНИЕ ЭТАПА *                                                             | ПОРЯДКОВЫЙ НОМЕР ЭТАПА *                     |                           |   |                         |   |     |
| 1                                                                                | 1                                            |                           |   |                         |   |     |
| ССТАЛОСЬ 199 СИМВОЛОВ                                                            |                                              |                           |   |                         |   |     |
| ДАТА НАЧАЛА (ПЛАН) *                                                             | ДАТА ОКОНЧАНИЯ (ПЛАН) *                      | ДАТА НАЧАЛА (ФАКТ) *      |   | ДАТА ОКОНЧАНИЯ (ФАКТ) * |   |     |
| 19 MAR 2021 X 🗰                                                                  | 30 СЕНТЯБРЯ 2021 🛛 🗙 💼                       | 19 MAR 2021               | × | 30 CEHTREPR 2021        | × |     |
| СУММА ЭТАПА (ПЛАН)                                                               | сумма этапа (факт)                           |                           |   |                         |   |     |
| 0,00                                                                             | 0,00                                         |                           |   |                         |   |     |
| ПЛАНОВАЯ ДАТА ПОСТАВКИ *                                                         | ПЛАНОВАЯ ДАТА ПОДПИСАНИЯ ДОКУМЕНТА О ПРИЕМКЕ | ПЛАНОВАЯ ДАТА ОПЛАТЫ      |   |                         |   |     |
| 01 СЕНТЯБРЯ 2021 🛛 🗙 🛗                                                           | 06 СЕНТЯБРЯ 2021 🛛 🗙 🟥                       | 13 CEHT95P9 2021          | × |                         |   |     |
| ПРЕДУСМОТРЕНО НАЧИСЛЕНИЕ ШТРАФОВ                                                 | ПРЕДУСМОТРЕНО НАЧИСЛЕНИЕ ПЕНЕЙ               | ПОРЯДОК РАСЧЕТА ШТРАФОВ * |   | 7                       |   |     |
| 💿 ДА 💮 НЕТ                                                                       | O ДА 💮 НЕТ                                   | ПРОЦЕНТОМ                 | × |                         |   |     |
| РАЗМЕР ШТРАФА (%) *                                                              |                                              |                           |   |                         |   |     |
| 100,00                                                                           |                                              |                           |   |                         |   |     |
|                                                                                  |                                              |                           |   | -                       |   |     |

- > Предусмотрено начисление штрафов в ЕИС УФХД передается информация о том, предусмотрено ли контрактом начисление штрафов в соответствии с Федеральным законом от 05 апреля 2013 г. № 44-ФЗ «О контрактной системе в сфере закупок товаров, работ, услуг для обеспечения государственных и муниципальных нужд»;
  - > Порядок расчета штрафов обязательно для заполнения, выбирается из раскрывающегося списка;
    - Размер штрафа (руб) отображается, если в поле «Порядок расчета штрафов» указано «Фиксированной суммой», обязательно для заполнения для ввода информации о предусмотренном по контракту размере штрафа в отношении поставщика в случае неисполнения или ненадлежащего исполнения обязательств, предусмотренных по этапу контракта;
    - Размер штрафа (%) отображается, если в поле «Порядок расчета штрафов» указано «Процентом», обязательно для заполнения для ввода информации о предусмотренном по контракту размере штрафа в отношении поставщика в случае неисполнения или ненадлежащего исполнения обязательств, предусмотренных по этапу контракта.

## Подсистема «Контракты»:

- Поля "Исчисление сроков оплаты", "Расчет даты оплаты", "Дата оплаты", "Количество дней для оплаты" удалены из блока "Общая информация" карточки этапа.
- В карточку контракта добавлен новый блок "Сроки оплаты", предназначенный для указания условий оплаты по контракту и последующей передачи этих сведений в ЕИС УФХД. Для контрактов, созданных на основе лотов, в которых заполнен блок "Сроки оплаты", блок заполняется автоматически данными лота. Заполнение блока является обязательным для всех контрактов.

Для созданных ранее контрактов блок был автоматически заполнен значением на основании полей "Исчисление сроков оплаты", "Расчет даты оплаты", "Дата оплаты", "Количество дней для оплаты" этапа контракта. Если заполненные автоматически данные не соответствуют условиям оплаты контракта, то необходимо внести соответствующие изменения в контракт. После регистрации изменений обновленные данные будут автоматически отправлены в ЕИС УФХД.

| СРОКИ ОПЛАТЫ        |   |                                                                         |             |   |
|---------------------|---|-------------------------------------------------------------------------|-------------|---|
| ТИП СРОКА ОПЛАТЫ *  |   | СРОК ОПЛАТЫ: КОЛИЧЕСТВО ДНЕЙ С ДАТЫ<br>ПОДПИСАНИЯ ДОКУМЕНТА О ПРИЕМКЕ * | ТИП ДНЕЙ *  |   |
| РАССЧИТЫВАЕМАЯ ДАТА | ~ | 30                                                                      | КАЛЕНДАРНЫЕ | ~ |

| ÷                                                             | TE                                                        | хниче                                                           | СКАЯ Г                                                            | ОДДЕРЖК                                                                             | A                                                                  | новости                                                                      | И СИСТЕМ                                                       | ы г                                                              | ОРЯДОК РЕГИ                                                                                       | страции                                                                             | инст                                                            | рукции                                                           | HCN/ŀ                                          | аталог                                | ТРУ                                          |                   |
|---------------------------------------------------------------|-----------------------------------------------------------|-----------------------------------------------------------------|-------------------------------------------------------------------|-------------------------------------------------------------------------------------|--------------------------------------------------------------------|------------------------------------------------------------------------------|----------------------------------------------------------------|------------------------------------------------------------------|---------------------------------------------------------------------------------------------------|-------------------------------------------------------------------------------------|-----------------------------------------------------------------|------------------------------------------------------------------|------------------------------------------------|---------------------------------------|----------------------------------------------|-------------------|
|                                                               | ти                                                        | ПОВАЯ                                                           | Я ДОКУІ                                                           | ІЕНТАЦИЯ                                                                            | (                                                                  | обучение                                                                     | РИС                                                            | HOPMA                                                            | ТИВНО-ПРАВОВ                                                                                      | ЗЫЕ АКТЫ                                                                            |                                                                 |                                                                  |                                                |                                       |                                              |                   |
|                                                               |                                                           |                                                                 |                                                                   |                                                                                     |                                                                    |                                                                              |                                                                |                                                                  |                                                                                                   |                                                                                     |                                                                 |                                                                  |                                                |                                       |                                              |                   |
|                                                               |                                                           |                                                                 |                                                                   |                                                                                     |                                                                    |                                                                              |                                                                |                                                                  |                                                                                                   |                                                                                     |                                                                 |                                                                  |                                                |                                       |                                              |                   |
| Реда                                                          | актир                                                     | овать                                                           |                                                                   |                                                                                     |                                                                    |                                                                              |                                                                |                                                                  |                                                                                                   |                                                                                     |                                                                 |                                                                  |                                                |                                       |                                              |                   |
| Реда                                                          | актир                                                     | овать                                                           | ]                                                                 |                                                                                     |                                                                    |                                                                              | ă avezave                                                      | . p. othopa                                                      |                                                                                                   |                                                                                     | - 04.09.20                                                      |                                                                  | 22.04.04                                       | 00 "05 -                              |                                              |                   |
| Реда<br>Ірика<br>Регла                                        | актир<br>із Мі<br>мент                                    | оовать<br>инисте<br>га разра                                    | )<br>рства п<br>аботки,                                           | о регулиро<br>согласовані                                                           | занию н                                                            | контрактно<br>рждения ти                                                     | й системы<br>Повых дон                                         | ы в сфере<br>кументов и                                          | закупок Пермо<br>предельных цен                                                                   | кого края от<br>товаров, раб                                                        | г 04.08.20<br>Бот, услуг''                                      | 20 № СЭД-                                                        | 32-01-04                                       | -99 "Oō j                             | утвержде                                     | нии               |
| Реда<br>Прика<br>Реглан<br>Прика                              | актир<br>із Мі<br>мент<br>із Ми                           | оовать<br>инистер<br>га разра<br>инистер                        | рства п<br>аботки,<br>оства по                                    | о регулиро<br>согласовані<br>регулирова                                             | занию н<br>ія, утвер<br>інию ко                                    | контрактно<br>рждения ти<br>нтрактной                                        | й системы<br>повых дон<br>системы в                            | ы в сфере<br>кументови<br>в сфере за                             | закупок Пермо<br>предельных цен<br>супок Пермского                                                | кого края от<br>товаров, раб<br>края от 12.1                                        | г 04.08.20<br>5от, услуг″<br>2.2019 №                           | 20 № СЭД-<br>СЭД-32-01-(                                         | 32-01-04<br>)4-154 (pi                         | -99 "Обу<br>ед. от 24.                | утвержде<br>12.2020) '                       | нии               |
| Реда<br>Трика<br>Реглан<br>Трика<br>тверх                     | актир<br>із Мі<br>мент<br>із Ми<br>жден                   | оовать<br>инистер<br>па разра<br>инистер<br>нии пре             | рства п<br>аботки,<br>оства по<br>едельных                        | о регулиро<br>согласовані<br>регулирова<br>с цен товарі                             | занию н<br>ія, утвер<br>інию ко<br>ов, рабо                        | контрактно<br>рждения ти<br>нтрактной<br>т, услуг"                           | й системы<br>повых дон<br>системы в                            | ы в сфере<br>кументови<br>в сфере за                             | закупок Пермо<br>предельных цен<br>купок Пермского                                                | кого края от<br>товаров, раб<br>края от 12.1                                        | г 04.08.20<br>бот, услуг″<br>2.2019 №                           | 20 № СЭД-<br>СЭД-32-01-(                                         | 32-01-04<br>)4-154 (pi                         | -99 "Об у<br>ед. от 24.               | утвержде<br>12.2020) <sup>г</sup>            | нии               |
| Реда<br>Прика<br>Реглан<br>Прика<br>(твер)<br>С 02.0          | актир<br>из Ми<br>мент<br>из Ми<br>жден<br>02.20          | оовать<br>инистер<br>инистер<br>инистер<br>нии пре              | рства п<br>аботки,<br>оства по<br>дельных<br>а вопро              | о регулиро<br>согласовані<br>регулирова<br>с цен товарі<br>сы, связанн              | занию н<br>ия, утвер<br>инию ко<br>ов, рабо<br>ые с пр             | контрактно<br>рждения ти<br>нтрактной<br>ит, услуг"<br>именение              | й системы<br>повых дон<br>системы в<br>и типовых               | ы в сфере<br>сументов и<br>сфере за<br>документа                 | закупок Пермо<br>предельных цен<br>купок Пермского<br>щий (типовое те                             | кого края от<br>товаров, раб<br>края от 12.1<br>хническое за                        | г 04.08.20<br>Бот, услуг"<br>2.2019 №<br>адание, ти             | 20 № СЭД-<br>СЭД-32-01-(<br>повой проект                         | 32-01-04<br>)4-154 (р<br>г контрак             | -99 "Обу<br>ед. от 24.<br>та) и пре,  | утвержде<br>12.2020) <sup>г</sup><br>дельных | нии<br>'Об<br>цен |
| Реда<br>Трика<br>Реглаг<br>Трика<br>(твер)<br>С 02.0<br>оваро | актир<br>из Ми<br>мент<br>из Ми<br>жден<br>02.20<br>ов, р | оовать<br>инистер<br>инистер<br>нии пре<br>220 год,<br>работ, у | рства п<br>аботки,<br>оства по<br>удельных<br>а вопро<br>слуг в Р | о регулиро<br>согласовані<br>регулирова<br>с цен товарі<br>сы, связанн<br>ИС ЗАКУПК | занию н<br>ия, утвер<br>инию ко<br>ов, рабо<br>ые с пр<br>И ПК, пр | контрактно<br>рждения ти<br>нтрактной<br>ит, услуг"<br>именение<br>ринимаюто | й системы<br>повых дон<br>системы в<br>и типовых<br>я по элект | ы в сфере<br>сументов и<br>в сфере за<br>документа<br>ронной поч | закупок Пермо<br>предельных цен<br>супок Пермского<br>циий (типовое те<br>нте: <u>bktz@cz.per</u> | кого края от<br>товаров, раб<br>края от 12.1<br>хническое за<br><u>mkrai.ru</u> или | г 04.08.20<br>Бот, услуг"<br>2.2019 №<br>адание, ти<br>по телеф | 20 № СЭД-<br>СЭД-32-01-0<br>повой проект<br>ону: <b>(342) 25</b> | 32-01-04<br>)4-154 (рі<br>г контрак<br>8-47-31 | -99 "Об у<br>ед. от 24.<br>та) и пре; | утвержде<br>12.2020) <sup>г</sup><br>дельных | нии<br>'Об<br>цен |